# Katalozi i postavke

Mjesto u izborniku:

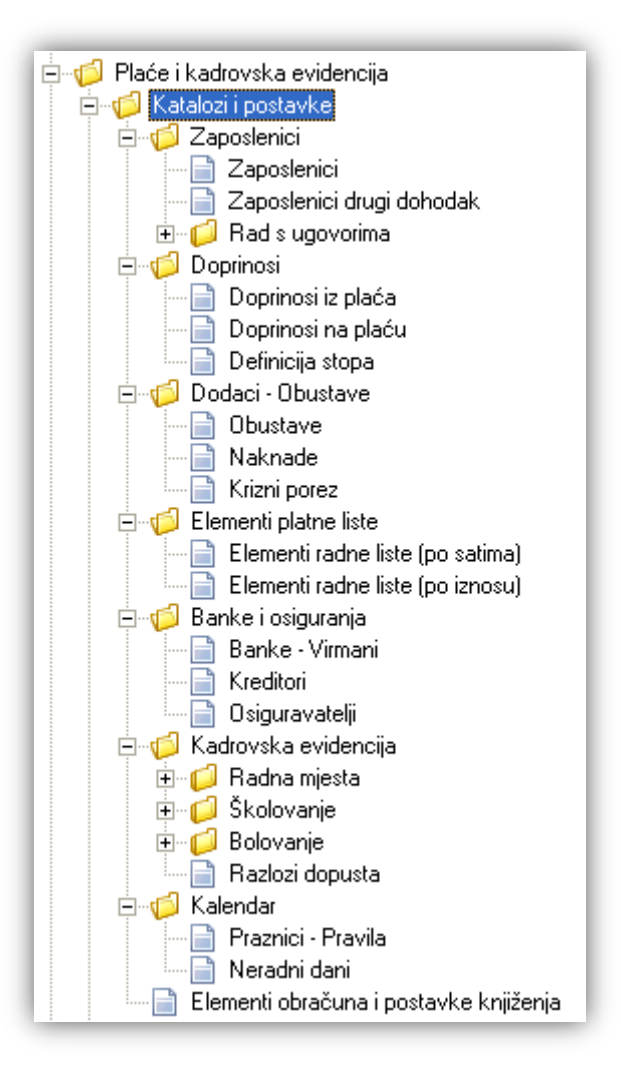

Prije čitanja ovog dokumenta, pogledati dokument <u>Help - Detaljne upute - Katalozi - Općenito</u>, u kojem su opisane općenite radnje u radu s katalozima.

# Sadržaj:

| 1. Zaposleni | ici                          | 4  |
|--------------|------------------------------|----|
| 1.1. Zapo    | slenici                      | 4  |
| 1.1.1.       | Izgled odabira               | 4  |
| 1.1.2.       | Tražilica                    | 5  |
| 1.1.3.       | Napredna pretraga            | 5  |
| 1.1.4.       | Lista                        | 6  |
| 1.1.5.       | Akcije na listi              | 6  |
| 1.1.5        | 5.1. Osobni podaci           | 6  |
| 1.1.5        | 5.2. Doprinosi i obračun     |    |
| 1.1.5        | 5.3. Stanovanje              |    |
| 1.1.5        | 5.4. Ugovori                 |    |
| 1.1.5        | 5.5. Raspored                |    |
| 1.1.5        | 5.6. Staž                    |    |
| 1.1.5        | 5.7. Škole                   |    |
| 1.1.5        | 5.8. Premije osiguranja      |    |
| 1.1.5        | 5.9. Bolovanja               |    |
| 1.1.5        | 5.10. Uzdržavani članovi     |    |
| 1.1.5        | 5.11. Godišnji               | 21 |
| 1.1.5        | 5.12. Slobodni dani          | 21 |
| 1.1.5        | 5.13. Dopusti                |    |
| 1.1.5        | 5.14. Socijalna skrb         |    |
| 1.1.5        | 5.15. Akontacije             | 23 |
| 1.1.5        | 5.16. Rad na državni blagdan | 23 |
| 1.2. Zapo    | slenici drugi dohodak        | 27 |
| 1.3. Rad s   | s ugovorima                  |    |
| 1.3.1.       | Produženje ugovora           |    |
| 1.3.2.       | Razlozi prestanka ugovora    |    |
| 2. Doprinosi | i                            |    |
| 2.1. Dopr    | rinosi iz plaća              |    |
| 2.2. Dopr    | rinosi na plaću              |    |
| 2.3. Defin   | nicija stopa                 |    |
| 3. Dodaci –  | obustave                     |    |

| 3.1. Obustave                             |    |
|-------------------------------------------|----|
| 3.2. Naknade                              |    |
| 3.3. Krizni porez                         |    |
| 4. Elementi platne liste                  |    |
| 4.1. Elementi radne liste (po satima)     |    |
| 4.2. Elementi radne liste (po iznosu)     |    |
| 5. Banke i osiguranja                     |    |
| 5.1. Banke – virmani                      |    |
| 5.2. Kreditori                            |    |
| 5.3. Osiguravatelji                       |    |
| 6. Kadrovska evidencija                   |    |
| 6.1. Radna mjesta                         |    |
| 6.2. Školovanje                           |    |
| 6.2.1. Stručne spreme                     | 59 |
| 6.2.2. Zvanje                             |    |
| 6.2.3. Škole                              |    |
| 6.3. Bolovanje                            |    |
| 6.3.1. Vrsta bolovanja                    |    |
| 6.3.2. Vrste bolesti                      |    |
| 6.4. Razlozi dopusta                      |    |
| 7. Kalendar                               |    |
| 7.1. Praznici – pravila                   |    |
| 7.2. Neradni dani                         |    |
| 8. Elementi obračuna i postavke knjiženja | 75 |
| 8.1. Zakonski elementi                    | 75 |
| 8.2. Knjiženje plaća (postavke)           |    |
|                                           |    |

Rad s plaćama i kadrovskom evidencijom predstavlja bitan segment poslovanja poduzeća. Raspodijeljen je na 3 dijela u izborniku:

- ➤ Katalozi/Administrativna podjela → Help Detaljne upute Katalozi Administrativna podjela
- > Katalozi/Plaće i kadrovska evidencija ovdje opisano
- ➢ Plaće i kadrovska evidencija → Help Poslovni procesi Plaće i kadrovska evidencija

## 1. Zaposlenici

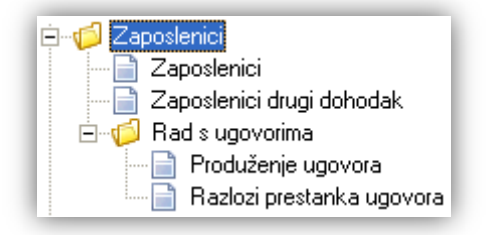

Svrha ovog dijela izbornika je definiranje zaposlenika, podataka o njima, te definiranje rada s ugovorima.

## 1.1. Zaposlenici

Svrha ovog dijela izbornika je definiranje zaposlenika, te pripadajućih podataka o njima.

## 1.1.1. Izgled odabira

U tražilicama

| Zaposlenił | c 🧟                 |
|------------|---------------------|
| Šifra      | Naziv               |
| 2257       | Andrijić, Andrija 🦊 |
| 0004       | Anić, Ana           |
| 0005       | Anić, Lucijana      |
| 2254       | Antic, Ante         |
| 1001       | Antic, Ivo 💌        |

## U dokumentima

| Zapos | lenici         |               |               | X |
|-------|----------------|---------------|---------------|---|
| Šifra | Prezime, Ime   | JMBG          | OIB $ abla V$ |   |
| 2247  | Grahek, Malina | 1812197538056 | 18277788466   |   |
| 2246  | Franić, Frane  | 1811234567890 | 18177788466   |   |
| 2245  | Antić, Ana     | 1801234567890 | 18077788466   |   |
| 0011  | Jelić, Ela     | 1710974380057 | 17109743800   |   |
| 2237  | Balić, Niveska | 2211976385029 | 15615156156   | • |
|       |                | ОК            | Odustan       | i |

## 1.1.2. Tražilica

| Zaposlenici                      | X                        |
|----------------------------------|--------------------------|
| Unesite parametre prema kojima ć | e se formirati izvještaj |
|                                  |                          |
| Ime:                             |                          |
| Prezime:                         |                          |
| Mjesto stanovanja:               |                          |
| Radna jedinica:                  | S.                       |
| Radno mjesto:                    | <i>₿</i>                 |
| Više opcija                      | OK Odustani              |

#### Mogući parametri pretraživanja:

- > Ime: slobodan unos dijela, ili cijelog imena
- > Prezime: slobodan unos dijela, ili cijelog prezimena
- > Mjesto stanovanja: slobodan unos dijela, ili cijelog naziva mjesta
- Radna jedinica: odabir, za detalje vidi Katalozi/Podešavanje sustava/Radne jedinice/Lista radnih jedinicaHelp Detaljne upute Katalozi Podešavanje sustava

Napomena: ukoliko licenca nema prava na sve radne jedinice, polje u tražilici postaje obavezno polje. Za detalje vidi *Katalozi/Podešavanje sustava/Korisnici/Korisnici* → <u>Help - Detaljne upute - Katalozi -</u> <u>Podešavanje sustava</u>

> Radno mjesto: odabir, za detalje vidi Katalozi/Plaće i kadrovska evidencija/Radna mjesta

## 1.1.3. Napredna pretraga

Odabirom akcije Više opcija na tražilici omogućavamo naprednu pretragu po dodatnim parametrima.

| Napredna pretraga |                 |    |          |
|-------------------|-----------------|----|----------|
|                   | Status: Aktivan | ŝ, |          |
| Manje opcija      |                 | ок | Odustani |

#### Dodatan parametar pretraživanja:

Status: mogući izbor između aktivan, neaktivan, ili oboje. Predefinirano je "aktivan".

| Status:  | Aktivan |    |        | 2   |
|----------|---------|----|--------|-----|
| 🗹 Aktiv  | an      |    |        |     |
| 🗌 Neak   | tivan   |    |        |     |
|          |         |    |        |     |
|          |         |    |        |     |
| Označi s | ve      | OK | Odusta | ani |

## 1.1.4. Lista

| Zaposlenici                            |                                           | × |
|----------------------------------------|-------------------------------------------|---|
| 📙 🗋 Novi(F2) 📝 Izmjeni(F3) 💯 Iraži(F5) | 🔇 <u>B</u> risanje(F8) 🚺 Uvoz zaposlenika |   |

#### Uvjeti pretrage: Status="Aktivan";

| Za grupirar | Za grupiranje dovucite naslov željene kolone ovdje |         |               |             |      |               |              |   |
|-------------|----------------------------------------------------|---------|---------------|-------------|------|---------------|--------------|---|
| Šifra       | lme 🛆                                              | Prezime | JMBG          | OIB         | Spol | God. starosti | Radno mjesto |   |
| 0004        | Ana                                                | Anić    | 0109978383601 | 55245454005 | Ž    | 35            | programer    | - |
| 0024        | Ana                                                | Matić   | 0101981385006 | 01019813850 | Ž    | 33            | trgovac      |   |
| 0041        | Ana                                                | Ćosić   | 1208968385014 | 12089683850 | Ž    | 45            | trgovac      |   |
| 0043        | Ana                                                | Bačić   | 1605968385013 | 16059683850 | Ž    | 46            | trgovac      |   |
| 0045        | Ana                                                | Jukić   | 1609967380042 | 16099673800 | Ž    | 46            | blagajnik    |   |

## 1.1.5. Akcije na listi

> Novi (F2): unosimo podatke novog zaposlenika kroz niz kartica

#### 1.1.5.1. Osobni podaci

Unosimo osnovne podatke i evidencijske brojeve, te podešavamo status zaposlenika uz pregled ukupnog staža i datuma zadnjeg ugovora.

|                                                                                                    |                                                                                                    |                                                                                                    | ×           |
|----------------------------------------------------------------------------------------------------|----------------------------------------------------------------------------------------------------|----------------------------------------------------------------------------------------------------|-------------|
| Podaci zaposlenika                                                                                                    | Novi zaposlenik                                                                                                    | Osobni podaci                                                                                                    | 3           |
| 🖅 Osobni podaci                                                                                                    | Osnovni podaci                                                                                                    |                                                                                                    |             |
| <ul> <li>Doprinosi i obračun</li> <li>Stanovanje</li> <li>Ugovori</li> <li>Raspored</li> <li>Staž</li> <li>Škole</li> <li>Premije osiguranja</li> <li>Bolovanja</li> <li>Uzdržavani članovi</li> <li>Godišnji</li> <li>Slobodni dani</li> <li>Dopusti</li> </ul> | Šifra/arh.broj:<br>Ime:<br>OIB:<br>JMBG:<br>Spol:<br>Datum rođenja:<br>Fak. osob. odbitka:<br>Obučen za zaštitu na radu:          | Državljanstvo:<br>Prezime:<br>Ime roditelja:<br>Ranije prezime:<br>Oženjen/Udata:<br>✓ Mjesto rođenja:<br>1 E-mail:<br>Stručno osposobljavanje: |             |
| <ul> <li>Socijalna skrb</li> <li>Akontacije</li> <li>Rad na državni blagdan</li> <li>Interna evidencija</li> </ul>                                                                                                    | Status radnog odnosa<br>Staž:                                                                                                    | Datum početka:                                                                                                    |             |
|                                                                                                    | Evidencijski brojevi                                                                                                    | Datain 2043ctiva.                                                                                                    |             |
|                                                                                                    | Broj osobne:<br>Broj radne knjižice:<br>Osobni broj obveznika:<br>Banka - Virman:<br>Zaštićeni račun:<br>Zabrana na tekući:<br>St | Mjesto izdavanja:<br>Mjesto izdavanja:<br>Mjesto izdavanja:<br>IBAN (ž.r.):<br>Postotak: 30 IBAN (ž.r.):<br>atus<br>Aktivan: ♥                  |             |
|                                                                                                    |                                                                                                    |                                                                                                    | OK Odustani |

#### Osnovni podaci:

- Šifra/arh. broj: slobodan unos 4 znaka
- Državljanstvo: slobodan unos
- Ime: slobodan unos do 25 znakova, obavezno
- Prezime: slobodan unos do 25 znakova, obavezno
- OIB: brojčani unos 11 znamenki, obavezno

Ukoliko unesemo neispravan OIB, sustav će prikazati grešku:

| Upozore                         | Upozorenje 🛛 💽                                                         |  |  |
|---------------------------------|------------------------------------------------------------------------|--|--|
|                                 | Neispravan OIB                                                         |  |  |
| OlB nije<br>OlB trel<br>Pro∨jer | e ispravan:<br>ba biti duljine 11.<br>rite osobne podatke zaposlenika! |  |  |

- Ime roditelja: slobodan unos do 30 znakova
- JMBG: brojčani unos 13 znamenki

Ukoliko unesemo neispravan JMBG, sustav će prikazati grešku:

| Greška           |                                                                | × |
|------------------|----------------------------------------------------------------|---|
|                  | Netočan unos podataka!                                         |   |
| Neispr<br>zaposl | avan JMBG (1234567890123). Provjerite osobne podatke<br>enika! |   |

Provjera se odnosi samo dan, mjesec i godinu rođenja, te na duljinu JMBG-a (13 brojeva), ali ne i na ispravan unos regije i kontrolu zadnje znamenke.

Za provjeru ispravnosti zadnje znamenke JMBG-a vidi <u>http://web-informacije.net/alati/jmbg</u> Za detalje o formatu JMBG-a vidi <u>http://www.regos.hr/UserDocsImages/downloads/algoritmiobrazacr-</u> <u>s.pdf</u>

- Ranije prezime: slobodan unos do 30 znakova,
- Spol: odabir između M i Ž
- Oženjen/udata: moguće označiti
- Datum rođenja: unos, ili odabir
- Mjesto rođenja: odabir, za detalje vidi Katalozi/Administrativna podjela/Mjesta → <u>Help Detaljne upute -</u> Katalozi - Administrativna podjela
- Faktor osobnog odbitka: brojčani unos, predefinirano je postavljen na 1, obavezno
- Obučen za zaštitu na radu: moguće označiti
- Obučen za zaštitu od požara: moguće označiti
- Stručno osposobljavanje: ukoliko je zaposlenik na stručnom osposobljavanju bez zasnivanja radnog odnosa, u kojem slučaju država isplaćuje sredstva, tada su iznosi za isplatu nula

**Napomena:** zaposlenik ovog tipa potrebno je ručno maknuti doprinose iz plaće (MIO I i II stup). Nadalje, prilikom pregleda rekapitulacije plaće, potrebno je prethodno unijeti radno *mjesto "Stručno osposobljavanje"* i dodijeliti je takvim zaposlenicima. Nakon toga te rekapitulaciju plaća pregledavati po svim radnim mjestima osim po radnom mjestu *"Stručno osposobljavanje"*. Te zasebno samo za to radno mjesto.

- 🖊 Status radnog odnosa: prikaz informacija o ukupnom stažu, datumu početka i završetka ugovora
- Staž: prema unesenim podacima u kartici <u>Staž</u> (prethodni poslodavci) i kartici <u>Ugovori</u> (sadašnji poslodavac) sustav izračuna staž do današnjeg datuma.

| Staž: 10g 04m 03d | Datum početka:   | 01.02.2011 | - |
|-------------------|------------------|------------|---|
|                   | Datum završetka: |            | 7 |

• Datum početka: prema unesenim podacima u kartici <u>Ugovori</u> prikazuje se datum početka najstarijeg ugovora od kojeg nema prekida u radu do trenutnog datuma. Za primjer:

| Od datuma  | Do datuma  |
|------------|------------|
| 01.12.2009 | 30.11.2010 |
| 01.02.2011 | 30.11.2012 |
| 01.12.2012 | 30.11.2013 |
| 01.12.2013 |            |

U primjeru iznad, od drugog ugovora s datumom početka 01.02.2011. nema prekida u radu

- Datum završetka: Prikazuje se datum završetka najnovijeg ugovora (ako postoji). Na gore navedenom primjeru nema navedenog datuma završetka najnovijeg ugovora, te isti nije prikazan.
- **4** Evidencijski brojevi:
- Broj osobne: brojčani unos do 25 znakova
- Mjesto izdavanja: odabir, za detalje vidi Katalozi/Administrativna podjela/Mjesta → <u>Help Detaljne upute</u>
   <u>- Katalozi Administrativna podjela</u>
- Broj radne knjižice: slobodan unos do 25 znakova
- Mjesto izdavanja: odabir, za detalje vidi Katalozi/Administrativna podjela/Mjesta → <u>Help Detaljne upute</u>
   <u>- Katalozi Administrativna podjela</u>
- Osobni broj obveznika: slobodan unos do 25 znakova
- Banka Virman: odabir, za detalje vidi Katalozi/Plaće i kadrovska evidencija/Banke virmani
- IBAN (ž.r.): slobodan unos
- Zaštićen račun: moguće označiti ukoliko želimo da se dio plaće uplaćuje na zaštićeni tekući račun
- Postotak: brojčani unos u postotku, nedostupno ukoliko nije označeno polje Zaštićeni račun
- IBAN (ž.r.): slobodan unos do 30 znakova, unosimo IBAN zaštićenog računa, nedostupno ukoliko nije označeno polje Zaštićeni račun
- Zabrana za tekući: moguće označiti ukoliko se zaposleniku plaća ne isplaćuje na tekući račun
- 4 Status: moguće deaktivirati, predefinirano je aktivan

Primjer ispunjenih osobnih podataka:

| Anić, Ana                                                  | Osobni pod    | 8                          |                 |  |
|------------------------------------------------------------|---------------|----------------------------|-----------------|--|
| Osnovni podaci                                             |               |                            |                 |  |
| Šifra/arh.broj:                                            | 0004          | Državljanstvo:             | Hrvatsko        |  |
| Ime:                                                       | Ana           | Prezime:                   | Anić            |  |
| OIB:                                                       | 12345678903   | Ime roditelja:             |                 |  |
| JMBG:                                                      | 0109978383601 | Ranije prezime:            |                 |  |
| Spol:                                                      | Ž▼            | Oženjen/Udata:             | ✓               |  |
| Datum rođenja:                                             | 01.09.1978 💌  | Mjesto rođenja:            | 21000;Split ··· |  |
| Fak, osob, odbitka;                                        | 1             | E-mail:                    |                 |  |
| Obučen za zaštitu na radu:<br>Obučen za zaštitu od požara: |               | Stručno osposobljavanje: [ |                 |  |
| •                                                          |               |                            |                 |  |

| Status radnog odnosa   |                 |           |       |              |                       |
|------------------------|-----------------|-----------|-------|--------------|-----------------------|
| Staž:                  | 10g 04m 03d     |           | Dati  | um početka:  | 01.02.2011 👻          |
| Evidencijski brojevi   |                 |           | Datur | n završetka: | <b>V</b>              |
|                        |                 |           |       |              |                       |
| Broj osobne:           |                 |           | Mjest | o izdavanja: |                       |
| Broj radne knjižice:   |                 |           | Mjest | o izdavanja: |                       |
| Osobni broj obveznika: |                 |           |       |              |                       |
| Banka - Virman:        | ZABA - Ana Anić |           | •••   | IBAN (ž.r.): | HR1123600001111151111 |
| Zaštićeni račun:       | ✓               | Postotak: | 10    | IBAN (ž.r.): | HR1123600001010101010 |
| Zabrana na tekući:     |                 |           |       |              |                       |
| ,                      | Status          |           |       |              |                       |
|                        |                 | Aktiva    | an: 💌 |              |                       |

### 1.1.5.2. Doprinosi i obračun

Odabiremo doprinose iz i na plaću, te podešavamo obračun putnih troškova po danu.

| Anić, Ana()                    | Doprinosi i obračun | <b>¥</b> |
|--------------------------------|---------------------|----------|
| Doprinosi                      |                     |          |
| + -                            | 🗕 📼 Dodaj sve       |          |
| Doprinosi iz plaće             | Doprinosi na plaću  |          |
|                                |                     |          |
|                                |                     |          |
|                                |                     |          |
|                                |                     |          |
|                                |                     |          |
|                                |                     |          |
|                                |                     |          |
|                                |                     |          |
| Automatski izračuni            |                     |          |
|                                |                     |          |
| Aut. izračun putnih troškova:  | ]                   |          |
| Naknada putnog troška:         |                     |          |
| Iznos putnog troška (po danu): | 0                   |          |

Doprinosi iz plaće: dodavanje i brisanje doprinosa iz plaće, obavezan unos, za detalje vidi Katalozi/Plaće i kadrovska evidencija/<u>Doprinosi iz plaća</u>

Odabirom na "+" dodajemo doprinose iz plaće.

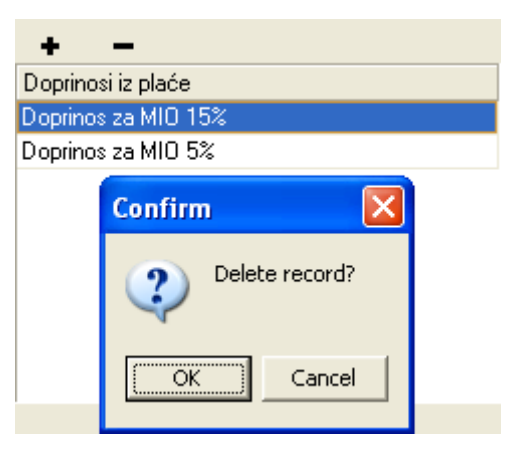

Odabirom na "-" brišemo označeni doprinos s liste odabranih doprinosa. Brisanje možemo obavit kombinacijom tipki **Ctrl** i **Del**:

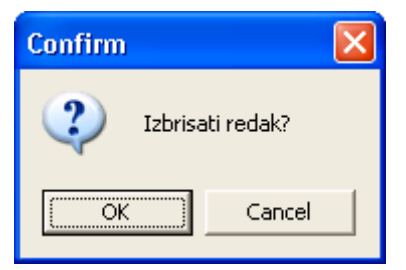

Ukoliko greškom ponovimo unos istog doprinosa:

| + -                 |   |
|---------------------|---|
| Doprinosi iz plaće  | ٠ |
| Doprinos za MIO 15% |   |
| Doprinos za MIO 5%  |   |
| Doprinos za MIO 15% |   |

sustav će dozvoliti, te ukloniti duple doprinose prilikom zaključenja podataka o zaposleniku

Doprinosi na plaću: dodavanje i brisanje doprinosa na plaću, obavezan unos, za detalje vidi Katalozi/Plaće i kadrovska evidencija/<u>Doprinosi na plaću</u>

Način dodavanja i brisanja je isti kao kod doprinosa iz plaće

#### Dodatna akcija:

Klikom na akciju *"Dodaj sve"* imamo mogućnost dodavanja svih doprinosa na plaću. Odabir željenog skupa doprinosa na plaću postižemo uklanjanjem viška doprinosa.

Primjer ispunjenih doprinosa:

| Doprinosi           |                                        |  |
|---------------------|----------------------------------------|--|
| + -                 | 🗕 🗕 Dodaj sve                          |  |
| Doprinosi iz plaće  | Doprinosi na plaću                     |  |
| Doprinos za MIO 15% | Doprinos za ozljedu na radu 0,5%       |  |
| Doprinos za MIO 5%  | Doprinos za zdravstveno osiguranje 15% |  |
|                     | Doprinos za zapošljavanje 1,7%         |  |
|                     |                                        |  |

Automatski izračuni: postavke automatskog izračuna putnih troškova
 Da bi se ispravno izračunalo, potrebno je popuniti sva polja. Nadalje, treba za svaki element liste po satima definirati da li utječe na fond sati za izračun. Za detalje vidi <u>Elementi radne liste (po satima)</u>

| Automatski izračuni              |
|----------------------------------|
|                                  |
| Aut. izračun putnih troškova:    |
| Naknada putnog troška:           |
| Iznos putnog troška (po danu): 0 |

- Aut. izračun putnih troškova: moguće označiti ukoliko se koristi obračun putnih troškova po danu
- Naknada putnog troška: odabir pripadajuće naknade, za detalje vidi Katalozi/Plaće i kadrovska evidencija/<u>Naknade</u>
- Iznos putnog troška (po danu): brojčani unos u valuti, predefinirano je postavljeno na 0

#### 1.1.5.3. Stanovanje

Unosimo sva mjesta stanovanja zaposlenika, obavezan unos barem jednog mjesta stanovanja.

| Anić, Ana  | (0004)          | Stanovanje |             | *          |   |
|------------|-----------------|------------|-------------|------------|---|
| Datum      | Ulica i broj    |            | Mjesto      | Telefon    | ٠ |
| 01.06.2003 | Pod Glavicom 8  |            | 21310;0miš  |            |   |
| 15.01.2010 | K. Tomislava 13 |            | 21000;Split | 021/555123 |   |
| 19.11.2012 | Lička 1         |            | 21000;Split |            |   |

Polja za unos:

- Datum: unos, ili odabir, obavezno
- Ulica i broj: slobodan unos do 50 znakova, nije obavezno
- Mjesto: odabir, za detalje vidi Katalozi/Administrativna podjela/Mjesta → <u>Help Detaljne upute Katalozi</u>
   <u>- Administrativna podjela</u>
- Telefon: slobodan unos do 50 znakova, nije obavezno

#### 1.1.5.4. Ugovori

Unosimo podatke o ugovorima, obavezan unos barem jednog ugovora.

**Napomena:** Prilikom unosa novog ugovora, automatski se učitava tekst ugovora ukoliko smo kroz akciju *Postavke* podesili putanju datoteke s tekstom ugovora.

Podaci o ugovorima grupirani su u slijedeće grupe:

🔸 Osnovno

| Anić, Ana(0004) |            |       | Ugova                          | ori               |
|-----------------|------------|-------|--------------------------------|-------------------|
|                 | Osnovno    |       |                                |                   |
| Od datuma       | Do datuma  | Vrsta | Broj zdrastvenog<br>osiguranja | Osnova osiguranja |
| 01.12.2009      | 30.11.2010 | 0     |                                | Radni odnos       |
| 01.02.2011      | 30.11.2012 | 0     |                                | Radni odnos       |
| 01.12.2012      | 30.11.2013 | 0     |                                | Radni odnos       |
| 01.12.2013      |            | N     |                                | Radni odnos       |

Polja za unos:

- Od datuma: odabir ili unos, obavezno
- Do datuma: odabir ili unos, nije obavezno. Ukoliko se ne popuni, u slučaju da se radi o najnovijem ugovoru, za izračun staža uzima se trenutni datum, u suprotnom se uzima dan prije početka slijedećeg ugovora
- Vrsta: odabir, između određeno i neodređeno, obavezno

| 0 - Određeno   |
|----------------|
| N - Neodređeno |

- Broj zdravstvenog osiguranja: slobodan unos do 20 znakova, nije obavezno
- Osnova osiguranja: slobodan unos, predefinirano "Radni odnos", nije obavezno

 Prekid

| Prekid        |                  |  |
|---------------|------------------|--|
| Datum prekida | Razlog prestanka |  |
|               | lstek ugovora    |  |
|               | lstek ugovora    |  |
|               | lstek ugovora    |  |
|               |                  |  |

Polja za unos:

- Datum prekida: odabir ili unos, nije obavezno
- Razlog prestanka: odabir, nije obavezno, za detalje vidi Katalozi/Plaće i kadrovska evidencija/<u>Razlozi</u> prestanka ugovora

#### **4** Obračun/Godišnji/Radno vrijeme

| Obračun / Godišnji / Radno vrijeme |         |                   |                  |          |          |
|------------------------------------|---------|-------------------|------------------|----------|----------|
| Osnovna<br>plaća                   | Satnica | Dana<br>godišnjeg | Radno<br>vrijeme | Od       | Do       |
| 6.000,00                           | 0,00    | 20                | 8                | 08:00:00 | 16:00:00 |
| 0,00                               | 45,00   | 20                | 8                | 08:00:00 | 16:00:00 |
| 8.000,00                           | 0,00    | 20                | 8                | 08:00:00 | 16:00:00 |
| 0,00                               | 0,00    | 20                | 8                | 08:00:00 | 16:00:00 |

Polja za unos:

- Osnovna plaća: brojčani unos u valuti, predefinirano 0,00
- Satnica: brojčani unos u valuti, predefinirano 0,00

Podešavanja su moguća na slijedeći način:

- a) polja "Osnovna plaća" i "Satnica" nisu popunjena sustav prilikom izrade novog obračuna uzima osnovnu plaću iz zadnjeg obračunatog perioda (prema dosadašnjoj logici rada)
- b) jedno od polja je popunjeno ("*Osnovna plaća"* ili "*Satnica"*) sustav prilikom izrade novog obračuna kalkulira osnovnu plaću na temelju onoga što je popunjeno

Ukoliko za isti ugovor unesemo i osnovnu plaću i ugovor, sustav će prikazati grešku:

| Upozorenje                                                                                                    | × |
|----------------------------------------------------------------------------------------------------|---|
| Ugovori zaposlenika                                                                                                    |   |
| Moguće je popuniti polje "Osnovna plaća" ili "Satnica" ili nijedno<br>od navedenog (u tom slučaju se vrijednosti uzimaju iz prethodnog<br>obračuna) |   |

- Dana godišnjeg: unos broj dana godišnjeg prema ugovoru, predefinirano 20 dana, nije obavezno, ukoliko se obriše, sustav će nakon spremanja podataka o zaposleniku ponovno postaviti na 20 dana
- Radno vrijeme: brojčani unos, predefinirano 8 sati, nije obavezno
- Od: unos sata i minute početka radnog vremena, predefinirano 08:00
- Do: unos sata i minute kraja radnog vremena, predefinirano 16:00

🔸 Matična knjiga

| Matična knjiga             |              |  |
|----------------------------|--------------|--|
| Država pret.<br>zaposlenja | Matični broj |  |
| Hrvatska                   | 1234         |  |
| Hrvatska                   | 2345         |  |
| Hrvatska                   | 3456         |  |
| Hrvatska                   | 4567         |  |

- Država prethodnog zaposlenja: slobodan unos do 50 znakova, predefinirano "Hrvatska", nije obavezno
- Matični broj: brojčani unos, nije obavezno, ukoliko ga ne unesemo, sustav će nakon spremanja podataka o zaposleniku ponuditi prvi slijedeći broj nakon broja zadnjeg ugovora

#### Akcije:

|                 |                 | <b>-</b>    | Zdrauatuana prijava | Mirouiseko priisus | 1        |
|-----------------|-----------------|-------------|---------------------|--------------------|----------|
| Ispis ugovora I | Izmiena ugovora | l iskanice: |                     | Milovinsko piljava | Postavke |
|                 |                 |             | Zdravstveno odjava  | Mirovinsko odjava  |          |

 Ispis ugovora: Ukoliko smo kroz akciju Postavke postavili putanju teksta ugovora, spremljeni tekst trenutno označenog ugovora možemo ispisati na papir

| Print         |                             | ? 🛛                         |
|---------------|-----------------------------|-----------------------------|
| Printer —     |                             |                             |
| <u>N</u> ame: | HP LaserJet 2200 Series PCL | ▼ <u>P</u> roperties        |
| Status:       | Ready                       |                             |
| Туре:         | HP LaserJet 2200 Series PCL |                             |
| Where:        | IP_192.168.100.152          |                             |
| Comment:      |                             |                             |
| Print range   |                             | Copies                      |
| • <u>A</u> II |                             | Number of <u>c</u> opies: 1 |
| C Pages       | from: to:                   |                             |
| C Select      | ion                         |                             |
|               |                             | OK Cancel                   |

• Izmjena ugovora: ugovoru možemo pridružiti tekst ugovora ukoliko prethodno nije bio dodijeljen

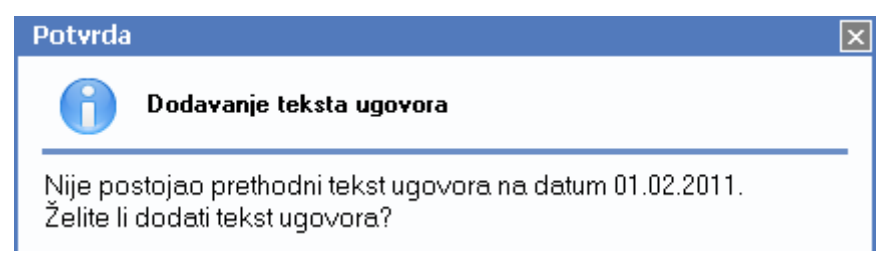

Ili mijenjati postojeći tekst.

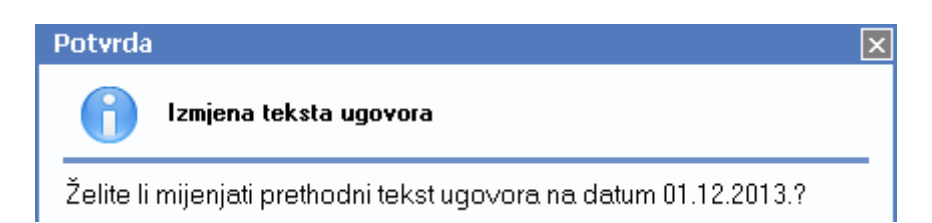

- Tiskanice: ispis na formular
  - o Zdravstveno prijava
  - Zdravstveno odjava
  - Mirovinsko prijava
  - Mirovinsko odjava
- Postavke: Za ugovore koje ispisujemo možemo podesiti horizontalni i vertikalni pomak ispisa.
   Same tekstove ugovora (na određeno i neodređeno vrijeme) ne učitavamo u sustav, već samo putanju do istih. Prilikom unosa novog retka (novog ugovora), sustav će automatski popuniti tekst ugovora za ispis prema odabranim putanjama datoteka.
  - $\odot$  Horizontalni pomak:

| Horizontalni pomak                    |        |  |  |  |
|---------------------------------------|--------|--|--|--|
| Pozitivne vrijednosti pomiču u desno! |        |  |  |  |
| 20                                    |        |  |  |  |
| ОК                                    | Cancel |  |  |  |

Predefinirano: 20

• Vertikalni pomak:

| Vertikalni pomak            |          |
|-----------------------------|----------|
| Pozitivne vrijednosti podiž | žu gore! |
| 110                         |          |
| ОК                          | Cancel   |

#### Predefinirano: 110

o Datoteka ugovora na određeno vrijeme: odabir .txt datoteke ugovora na određeno vrijeme

| Datoteka ugovora na ODREĐENO vrijeme |                                                     |           | ?× |
|--------------------------------------|-----------------------------------------------------|-----------|----|
| Look in:                             | S My Computer                                       | ⇔ 🗈 💣 📰 - |    |
| My Recent                            | U 3.5 Floppy (A:)<br>Solution (C:)<br>Solution (D:) |           |    |

o Datoteka ugovora na neodređeno vrijeme: odabir .txt datoteke ugovora na neodređeno vrijeme

| Datoteka ugovo | ora na NEODREDENO vrijeme                            |   |          | ? 🗙 |
|----------------|------------------------------------------------------|---|----------|-----|
| Look jn:       | 😼 My Computer                                        | • | ← 🗈 💣 🎟- |     |
| My Recent      | U 3.5 Floppy (A:)<br>Source Disk (C:)<br>Source (D:) |   |          |     |

Za detalje o dozvoljenim kraticama koje se mogu koristiti u datotekama ugovora na određeno i na neodređeno vrijeme vidi *Katalozi/Zaposlenici/Rad s ugovorima/<u>Produženje ugovora</u>* 

#### 1.1.5.5. Raspored

Unosimo raspored zaposlenika po radnim jedinicama, nije obavezan unos.

Ukoliko ne unesemo podatke raspored zaposlenika, sustav će kod obračuna plaće prikazati nepopunjena polja s tekstom "*Neodređeno*":

| Obr. Šifra | Ime 🛛 🔺 | Prezime | Radna jedinica | Radno mjesto | Mjesto rada |
|------------|---------|---------|----------------|--------------|-------------|
| 0020       | Branko  | Vujičić | Neodređeno     | Neodređeno   | Neodređeno  |

Za detalje vidi *Plaće i kadrovska evidencija/Obračun/Obračun plaća* → <u>Help - Detaljne upute - Plaće i kadrovska</u> evidencija - Obračun - Obračun plaća

Prikaz kartice "Raspored":

| Anić, A    | na(0004)<br>F                      | laspored          | 3             |
|------------|------------------------------------|-------------------|---------------|
| Datum      | Radna jedinica                     | Radno mjesto      | Mjesto rada 🔺 |
| 01.12.2009 | SINF;Servis za informatičke usluge | pripravnik (VSS ) | 21000;Split   |
| 01.02.2011 | SINF;Servis za informatičke usluge | programer (VSS )  | 21000;Split   |

Polja za unos:

- Datum: unos, ili odabir, obavezno
- Radna jedinica: odabir, obavezno, za detalje vidi Katalozi/Podešavanje sustava/Radne jedinice/Lista radnih jedinica → <u>Help Detaljne upute Katalozi Podešavanje sustava</u>
- Radno mjesto: odabir, nije obavezno, za detalje vidi Katalozi/Plaće i kadrovska evidencija/Radna mjesta
- Mjesto rada: odabir, obavezno, za detalje vidi Katalozi/Administrativna podjela/Mjesta → <u>Help Detaljne</u> upute - Katalozi - Administrativna podjela

## 1.1.5.6. Staž

Unosimo podatke prethodnih zaposlenja prilikom izračuna ukupnog staža koji se prikazuje na kartici Osobni podaci

| Anić, Ana(0004) |            | Staž                   | <b>3</b> |   |
|-----------------|------------|------------------------|----------|---|
| Od datuma       | Do datuma  | Staž  Radno mjesto     | Poduzeće | - |
| 01.06.2004      | 30.09.2004 | 00g 04m 00d trgovac    | Kerum    |   |
| 01.01.2005      | 31.12.2005 | 00g 12m 00d pripravnik | Statim   |   |
| 01.01.2006      | 30.11.2009 | 03g 11m 00d programer  | MANAS    |   |

Polja za unos:

- Od datuma: unos, ili odabir, obavezno
- Do datuma: unos, ili odabir, obavezno
- Staž: izračun razlike između "do datuma" i "od datuma"
- Radno mjesto: odabir, nije obavezno, za detalje vidi Katalozi/Plaće i kadrovska evidencija/Radna mjesta
- Poduzeće: slobodan unos do 30 znakova, nije obavezno

## 1.1.5.7. Škole

Unosimo podatke o školovanju zaposlenika.

| Anić, Ana(l | 0004)                | Škole | 3                           | <b>3</b> |  |  |
|-------------|----------------------|-------|-----------------------------|----------|--|--|
| Datum       | Škola                |       | Zvanje                      | -        |  |  |
| 30.06.1999  | Tehnička škola Split |       | Tehničar za elektroniku     |          |  |  |
| 30.06.2004  | FESB Split           |       | Magistar struke računarstva |          |  |  |

Polja za unos:

- Datum: unos, ili odabir, obavezno
- Škola: odabir, obavezno, za detalje vidi Katalozi/Plaće i kadrovska evidencija/Škole
- Zvanje: odabir, obavezno, za detalje vidi Katalozi/Plaće i kadrovska evidencija/Zvanje

#### 1.1.5.8. Premije osiguranja

Unosimo podatke o premijama osiguranja koje zaposlenik eventualno plaća radi smanjenja porezne osnovice.

| Anić, Ana(0004) Premije osiguranja 🖉 🚍   |           |            |                            |                    |                       |      |         |   |
|------------------------------------------|-----------|------------|----------------------------|--------------------|-----------------------|------|---------|---|
| Osiguravatelj                            |           | F          | <sup>p</sup> olica osigura | nja                |                       |      |         | ٠ |
| Naziv                                    | Broj      | Datum      | Datum<br>početka           | Ugovoreni<br>iznos | Mjesečni Vra<br>iznos | ta / | Aktivno |   |
| Wiener osiguranje Vienna Insurance Group | 6954-2009 | 20.12.2009 | 01.01.2010                 | 24.000,00          | 100,00 P              |      |         |   |
| GRAWE                                    | 5685-2013 | 12.12.2013 | 01.01.2014                 | 36.000,00          | 200,00 D              |      | ✓       |   |
| GRAWE                                    | 5686-2013 | 12.12.2013 | 01.01.2014                 | 27.000,00          | 150,00 S              |      | ✓       |   |

Polja za unos:

- Naziv osiguravatelja: odabir, obavezno, za detalje vidi Katalozi/Plaće i kadrovska evidencija/Banke i osiguranja/<u>Osiguravatelji</u>
- Broj police: slobodan unos do 50 znakova, obavezno
- Datum ugovaranja police: unos, ili odabir, obavezno
- Datum početka police: unos, ili odabir, obavezno
- Ugovoreni iznos: brojčani unos u valuti, predefinirano 0,00, obavezno
- Mjesečni iznos: brojčani unos u valuti, predefinirano 0,00, obavezno
- Vrsta osiguranja: odabir

| S - životno osiguranje s obilježjem štednje    |  |  |  |  |  |  |
|------------------------------------------------|--|--|--|--|--|--|
| P - dopunsko i privatno zdravstveno osiguranje |  |  |  |  |  |  |
| D - dobrovoljno mirovinsko osiguranje          |  |  |  |  |  |  |

Aktivno: moguće označiti

Odnosi se na aktivnost u tekućem obračunu. Ukoliko ostavimo prazno, u tom mjesecu nećemo koristiti ratu osiguranja za smanjenje porezne osnovice tom zaposleniku.

**Napomena**: Iznos koji se mjesečno odbija od porezne osnovice zakonski je reguliran. Sustav ne dopušta veći unos od zakonom propisanog. Isto vrijedi i za godišnji iznos.

## 1.1.5.9. Bolovanja

Unosimo periode bolovanja s pripadajućim detaljima.

| Anić, Ana(0004)<br>Bolovanja |            |                  |      |      |             |                           |                                | 9                              |   |
|------------------------------|------------|------------------|------|------|-------------|---------------------------|--------------------------------|--------------------------------|---|
| Od datuma                    | Do datuma  | Završni<br>datum | Dana | Sati | Na<br>teret | Vrsta bolovanja           | Vrsta bolesti (MKB<br>početna) | Vrsta bolesti (MKB<br>završna) | • |
| 15.06.2010                   | 25.06.2010 | 25.06.2010       | 9    | 72   | Р           | 01;Redovno bolovanje      | 001;Prehlada                   | 002;Gripa                      |   |
| 01.08.2010                   | 05.08.2010 |                  | 4    | 32   | P           | 02;Ostale vrste bolovanja |                                |                                |   |
| 20.03.2011                   | 25.03.2011 | 25.03.2011       | 5    | 40   | Р           | 01;Redovno bolovanje      | 001;Prehlada                   | 001;Prehlada                   |   |
| 01.01.2013                   | 14.03.2013 |                  | 52   | 416  | Н           | 05;0državanje trudnoće    |                                |                                |   |
| 15.03.2013                   | 12.09.2013 |                  | 124  | 992  | Н           | 04;Porodiljni dopust      |                                |                                |   |

Polja za unos:

- Od datuma: unos, ili odabir, obavezno
- Do datuma: unos, ili odabir, obavezno
- Završni datum: unos, ili odabir, nije obavezno
- **Dana:** izračun broja radnih dana (ponedjeljak- petak, bez praznika) između unesenih datuma Promjenom polja "*Od datuma"* ili "*Do datuma"*, sustav traži potvrdu:

| Potvrda   |                               | × |
|-----------|-------------------------------|---|
| 6         | Izračun broja dana            |   |
| Želite li | pono∨no izračunati broj dana? |   |

- Sati: umnožak broja dana s brojem sati aktivnog ugovora
- Na teret: odabir

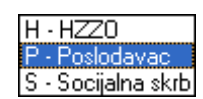

- Vrsta bolovanja: odabir, nije obavezno, za detalje vidi Katalozi/Plaće i kadrovska evidencija/ Kadrovska evidencija/Bolovanje/<u>Vrsta bolovanja</u>
- Vrsta bolesti (MKB Medicinski Karton Bolesnika početna): odabir, nije obavezno, za detalje vidi Katalozi/Plaće i kadrovska evidencija/Kadrovska evidencija/Bolesti/<u>Vrste bolesti</u>
- Vrsta bolesti (MKB završna): odabir, nije obavezno, za detalje vidi Katalozi/Plaće i kadrovska evidencija/ Kadrovska evidencija/Bolesti/<u>Vrste bolesti</u>

### 1.1.5.10. Uzdržavani članovi

Unosimo uzdržavane članove obitelji s pripadajućim podacima.

| Anić, Ana(00 | 04)     | Uzdržavani člano | ovi  |             |                | 3                                                                                                    |         |   |
|--------------|---------|------------------|------|-------------|----------------|----------------------------------------------------------------------------------------------------|---------|---|
| Ime          | Prezime | OIB / JMBG       | Spol | Dat.rođenja | Mjesto rođenja | Dijete                                                                                                    | Ulica   | - |
| Ivan         | Anić    | 1503013385159    | М    | 15.12.2005  | 21000;Split    | <ul> <li>Image: A set of the set of the</li></ul> | Lička 1 |   |
| Zara         | Anić    | 84286148822      | Ž    | 15.03.2013  | 21000;Split    | ✓                                                                                                    | Lička 1 |   |

Polja za unos:

- Ime: slobodan unos do 25 znakova, obavezno
- Prezime: slobodan unos do 25 znakova, obavezno
- OIB/JMBG: slobodan unos do 13 znakova, nije obavezno
- Spol: odabir između M i Ž
- Datum rođenja: unos, ili odabir, nije obavezno
- Mjesto rođenja: odabir, za detalje vidi Katalozi/Administrativna podjela/Mjesta → <u>Help Detaljne upute -</u> Katalozi - Administrativna podjela
- Dijete: moguće označiti
- Ulica: slobodan unos do 50 znakova, nije obavezno

**Napomena**: koeficijent osobnog odbitka se ne računa iz podataka o uzdržavanim članovima. Taj podatak smo već upisali kroz osobne podatke.

#### 1.1.5.11. Godišnji

Zakonske odredbe: Zakon o radu, članak 55.-64.

Unosimo periode godišnjih odmora uz izračun broja dana za svaki period. Radi lakšeg praćenja možemo dodavati napomenu i na koju godinu se odnosi period.

| Anić, Ana(0004) |            |      | G         | aodišnji 🖉 🔤                |  |
|-----------------|------------|------|-----------|-----------------------------|--|
| Od datuma       | Do datuma  | Dana | Od godine | Napomena                    |  |
| 01.08.2011      | 11.08.2011 | 9    |           |                             |  |
| 01.11.2011      | 15.11.2011 | 11   |           |                             |  |
| 09.04.2012      | 20.04.2012 | 10   | 2012      | Prema dogovoru s direktorom |  |
| 15.07.2012      | 21.07.2012 | 5    | 2012      |                             |  |

Polja za unos:

- Od datuma: unos, ili odabir, obavezno
- Do datuma: unos, ili odabir, obavezno
- **Dana:** izračun broja radnih dana (ponedjeljak- petak, bez praznika) između unesenih datuma Promjenom polja "*Od datuma"* ili "*Do datuma"*, sustav traži potvrdu:

| Potvrda                                 | 1                  | × |  |  |  |  |  |
|-----------------------------------------|--------------------|---|--|--|--|--|--|
| 6                                       | Izračun broja dana |   |  |  |  |  |  |
| Želite li pono∨no izračunati broj dana? |                    |   |  |  |  |  |  |

• Od godine: odabir, nije obavezno

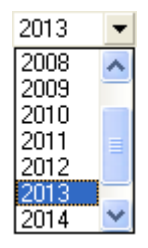

• Napomena: slobodan unos do 100 znakova, nije obavezno

#### 1.1.5.12. Slobodni dani

Unos perioda neplaćenih slobodnih dana uz izračun broja dana za svaki period.

| Anić, An   | a(0004)    |      | Slobodni dani 🗧             |  |
|------------|------------|------|-----------------------------|--|
| Od datuma  | Do datuma  | Dana | Napomena                    |  |
| 21.07.2011 | 25.07.2011 | 3    |                             |  |
| 28.06.2012 | 28.06.2012 | 1    | sistematski pregled djeteta |  |
| 16.09.2012 | 18.09.2012 | 2    |                             |  |

Polja za unos: vidi polja za unos na kartici Godišnji

#### 1.1.5.13. Dopusti

Definicije plaćenih i neplaćenih dopusta: Zakon o radu, članak 65. (plaćeni dopust) i članak 66. (neplaćeni dopust).

Unos perioda plaćenih i neplaćenih dopusta uz izračun broja dana za svaki period.

| Anić, Ana(0004) |            |      | Dopusti 🖉 🔤 |                  |     |   |
|-----------------|------------|------|-------------|------------------|-----|---|
| Od datuma       | Do datuma  | Dana | Vrsta       | Razlog dopusta   |     | • |
| 02.04.2012      | 04.04.2012 | 3    | Р           | Vjenčanje        | ••• |   |
| 05.04.2012      | 12.04.2012 | 6    | N           | Bračno putovanje |     |   |
| 05.09.2012      | 07.09.2012 | 3    | Р           | Smrt u obitelji  |     |   |

Polja za unos:

- Od datuma: unos, ili odabir, obavezno
- Do datuma: unos, ili odabir, obavezno
- **Dana:** izračun broja radnih dana (ponedjeljak- petak, bez praznika) između unesenih datuma Promjenom polja "*Od datuma"* ili "*Do datuma"*, sustav traži potvrdu:

| Potvrda                                 |                    | × |  |  |  |  |  |
|-----------------------------------------|--------------------|---|--|--|--|--|--|
| 6                                       | Izračun broja dana |   |  |  |  |  |  |
| Želite li ponovno izračunati broj dana? |                    |   |  |  |  |  |  |

• Vrsta: odabir

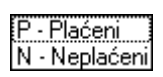

• Razlog dopusta: odabir, za nije obavezno, za detalje vidi Katalozi/Plaće i kadrovska evidencija/Kadrovska evidencija/Kadrovska evidencija/Razlozi dopusta

#### 1.1.5.14. Socijalna skrb

Unosimo periode boravka na socijalnoj skrbi s pripadajućim podacima.

| Anić, An   | a(0004)    |                          | Socijalna skrb | <b>5</b> |
|------------|------------|--------------------------|----------------|----------|
| Od datuma  | Do datuma  | Slijedeće<br>vještaćenje | Napomena       |          |
| 01.12.2012 | 05.12.2012 | 15.12.2012               |                |          |

#### Polja za unos:

- Od datuma: unos, ili odabir, obavezno
- Do datuma: unos, ili odabir, nije obavezno
- Slijedeće vještačenje: unos, ili odabir datuma, nije obavezno
- Napomena: slobodan unos do 100 znakova, nije obavezno

#### 1.1.5.15. Akontacije

Unosimo akontacije koje će biti oduzete od plaće.

| Anić, Ana( | (0004)<br>Akontacije          | 8 |
|------------|-------------------------------|---|
| Datum      | Iznos Napomena                |   |
| 01.04.2012 | 5.000,00 Za bračno putovanje  |   |
| 04.09.2012 | 2.000,00 Za pogrebne troškove |   |

Polja za unos:

- Datum: unos, ili odabir, obavezno
- Iznos: brojčani unos u valuti
- Napomena: slobodan unos do 100 znakova, nije obavezno

Pregled akontacija možemo vidjeti u Plaće i kadrovska evidencija/Pregledi zaposlenika/Akontacije →

#### 1.1.5.16. Rad na državni blagdan

Unosimo datume rada na državni blagdan.

| Anić, Ana(00 | 104) Rad na državni blagdan 😨                     |
|--------------|---------------------------------------------------|
| Datum        | Napomena                                          |
| 01.01.2012   | Dežurstvo na Novu godinu                          |
| 05.08.2012   | Dežurstvo na Dan pobjede i domovinske zahvalnosti |

#### Polja za unos:

- Datum: unos, ili odabir, obavezno
- Napomena: slobodan unos do 100 znakova, nije obavezno

- > Izmjeni (F3): mijenjamo podatke označenog zaposlenika
- Traži (F5): povratak na tražilicu
- Brisanje (F8): brišemo označenog zaposlenika (mogu se brisati samo oni zaposlenici koje nisu bili u upotrebi, tj. koji nisu pridruženi nijednom dokumentu kao što su radne i isplatne liste, RSM obrasci kod plaća, dokumenti kod osnovnih sredstava i sitnog inventara, radni nalozi u proizvodnji i u servisu, ...)
- Uvoz zaposlenika: zaposlenike možemo uvesti iz Microsoft Excel 97-2003 datoteke koja mora biti u točno određenom formatu.

Primjer jednog popunjenog retka:

| SIFRA | IME  | PREZIME | JMBG          | SPOL | BRAK | FAK_ODB | DATUM_ROD  | MJE_ROD_ID | OSOBNA_BR | OSOBNA_MJE_ID |
|-------|------|---------|---------------|------|------|---------|------------|------------|-----------|---------------|
| AUTO  | Ivan | Horvat  | 0108972380484 | М    | 0    | 1,00    | 01.08.1972 | 10000      | 104890851 | 21000         |

| KNJIZICA_BR | KNJIZICA_MJE_ID | OSOBNI_BROJ | DAT_POC_RO | DAT_END_RO | BANKA_ID | BROJ_RACUNA           |
|-------------|-----------------|-------------|------------|------------|----------|-----------------------|
| 745854258   | 21000           | 1225111858  | 01.03.2014 | 31.08.2014 | 2484008  | HR5524840083223525378 |

| IME_RODITELJA | PLACA_NA_TEKUCI | OBUCEN_ZNR | OBUCEN_ZOP | RANIJE_PREZIME | PUTNI_TROSAK_AUTO |
|---------------|-----------------|------------|------------|----------------|-------------------|
| Jerko         | 1               | 0          | 0          |                | 0                 |

| PUTNI_TROSAK_NAK_ID | PUTNI_TROSAK_IZNOS | OIB         | DRZAVLJANSTV<br>O | AKTIVAN | PRO_KVALIFIKACIJA_ID |
|---------------------|--------------------|-------------|-------------------|---------|----------------------|
| Prijevoz            | 290,00 kn          | 74547425652 | Hrvatsko          | 1       | Majstor              |

Format Excel datoteke za import zaposlenika:

|    | Naziv stupca    | Opis                                                                                                    | Format | Obavezno | Primjer               |
|----|-----------------|----------------------------------------------------------------------------------------------------|--------|----------|-----------------------|
| 1  | SIFRA           | Šifra zaposlenika, ne smije biti duplikata. Ukoliko želimo da program<br>generira šifru upisati "AUTO". Šifre se generiraju u formatu XXXX<br>(0001,0002). Napomena: ne smije biti prethodno unesenih<br>zaposlenika sa šiframa koje su različitog formata od navedenog. | Text   |          | 1234                  |
| 2  | IME             | Ime zaposlenika                                                                                                    | Text   | Da       | lvka                  |
| 3  | PREZIME         | Prezime zaposlenika                                                                                                    | Text   | Da       | lvić                  |
| 4  | JMBG            | Jedinstveni matični broj građanina                                                                                                    | Text   |          | 0101970201521         |
| 5  | SPOL            | Spol                                                                                                    | Text   |          | М                     |
| 6  | BRAK            | Bračno stanje (Format : 1 -> DA , 0-> NE )                                                                                                    | Number |          | 1                     |
| 7  | FAK_ODB         | Faktor osobnog odbitka                                                                                                    | Number | Da       | 1,4                   |
| 8  | DATUM_ROD       | Datum rođenja zaposlenika                                                                                                    | Date   | Da       | 01.01.1970            |
| 9  | MJE_ROD_ID      | Mjesto rođenja zaposlenika (Format : upis PTT-a mjesta )                                                                                                    | Text   | Da       | 21000                 |
| 10 | OSOBNA_BR       | Broj osobne iskaznice                                                                                                    | Text   |          | 012548515             |
| 11 | OSOBNA_MJE_ID   | Mjesto izdavanja osobne iskaznice (Format : upis PTT-a mjesta)                                                                                                    | Text   | Da       | 21000                 |
| 12 | KNJIZICA_BR     | Broj radne knjižice                                                                                                    | Text   |          | 211564988             |
| 13 | KNJIZICA_MJE_ID | Mjesto izdavanja radne knjižice (Format : upis PTT-a mjesta )                                                                                                    | Text   | Da       | 21000                 |
| 14 | OSOBNI_BROJ     | Osobni broj obveznika                                                                                                    | Text   |          | 1225845858            |
| 15 | DAT_POC_RO      | Datum početka radnog odnosa                                                                                                    | Text   |          | 02.07.1999            |
| 16 | DAT_END_RO      | Datum kraja radnog odnosa                                                                                                    | Text   |          | 01.01.2010            |
| 17 | BANKA_ID        | VBDI banke                                                                                                    | Text   |          | 2484008               |
| 18 | BROJ_RACUNA     | Broj računa ili IBAN                                                                                                    | Text   |          | HR6524840083300200210 |
| 19 | IME_RODITELJA   | Ime roditelja zaposlenika                                                                                                    | Text   |          | Ante Ivić             |
|    |                 | Isplata plaće na tekući račun zaposlenika (Format : 1 -> DA , 0 ->                                                                                                    | Text   |          |                       |
| 20 | PLACA_NA_TEKUCI | NE)                                                                                                    |        |          | 1                     |
| 21 | OBUCEN_ZNR      | Obuka zaštite na radu (Format : 1 -> DA , 0-> NE )                                                                                                    | Number |          | 1                     |
| 22 | OBUCEN_ZOP      | Obuka zaštite od požara (Format : 1 -> DA , 0-> NE )                                                                                                    | Number |          | 0                     |
| 23 | RANIJE_PREZIME  | Ranije prezime zaposlenika                                                                                                    | Text   |          | Lucić                 |

|    |                      | Automatski izračun putnih troškova za zaposlenika (Format : 1 -> | Number   |    |                  |
|----|----------------------|------------------------------------------------------------------|----------|----|------------------|
| 24 | PUTNI_TROSAK_AUTO    | DA , 0 -> NE )                                                   |          |    | 1                |
| 25 | PUTNI_TROSAK_NAK_ID  | Naziv naknade putnih troškova                                    | Text     | Da | Osobni automobil |
| 26 | PUTNI_TROSAK_IZNOS   | Iznos naknade putnih troškova                                    | Currency |    | 200,00           |
| 27 | OIB                  | Osobni identifikacijski broj                                     | Text     | Da | 02154555156      |
| 28 | DRZAVLJANSTVO        | Državljanstvo                                                    | Text     |    | Hrvatsko         |
| 29 | AKTIVAN              | Status zaposlenika u poduzeću (Format : 1 -> DA , 0-> NE )       | Number   |    | 1                |
| 30 | PRO_KVALIFIKACIJA_ID | Naziv profesionalne kvalifikacije zaposlenika                    | Text     | ?  | Krojačica        |

Po završetku importa, sustav će prikazati obavijest:

| Obavijest                                     | × |
|-----------------------------------------------|---|
| Import podataka                               |   |
| Prijenos podataka iz excela uspješno izvršen. |   |

Nakon uspješnog importa, potrebno je **obavezno** otvoriti svakog unesenog zaposlenika, pregledati podatke na kartici <u>Osobni podaci</u>, ispraviti eventualne greške, dodati i pregledati podatke na kartici <u>Doprinosi i obračun</u>, te dodati podatke na karticama <u>Stanovanje</u> i <u>Ugovori</u>.

Moguće greške prilikom importa:

> Ukoliko je broj polja u datoteci različit od očekivanog (30), sustav će prikazati upozorenje:

| Ritamforms 🛛 🚺                      | < |
|-------------------------------------|---|
| Neočekivan broj polja u datoteci!!! |   |
| OK                                  |   |
|                                     |   |

Grešku rješavamo brisanjem, ili dodavanjem stupaca u Excel datoteci.

Naziv stupca ne odgovara specifikaciji, na primjer nazvali smo stupac "KNJIŽICA\_BR" umjesto "KNJIZICA\_BR", tj. za naziv stupca smo koristili dijaktričke znakove (č, ć, đ, š i ž) koje sustav ne prihvaća:

| Ritamforms 🛛 🚺                 | < |
|--------------------------------|---|
| Polje broj 12 nije KNJIZICA_BR |   |
| OK                             |   |

Grešku rješavamo ispravljanjem naziva stupca u Excel datoteci.

> Ukoliko u sustavu postoji zaposlenik s istim OIB-om, sustav će prikazati upozorenje:

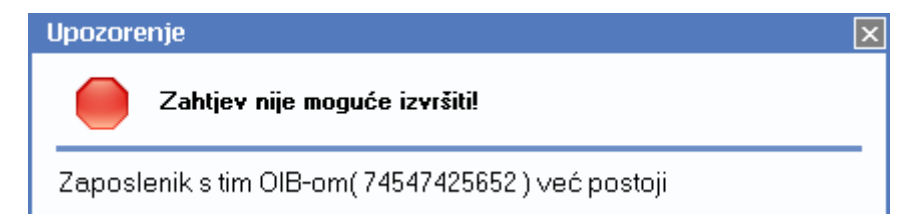

Grešku rješavamo:

- ispravljanjem podatka za OIB zaposlenika u Excel datoteci
- ili brisanjem retka u Excel datoteci ako u sustavu postoji zaposlenik s ispravno unesenim OIB-om, uz provjeru ostalih podataka
- > Ukoliko u sustavu ne postoji mjesto s poštanskim brojem, sustav će prikazati upozorenje:

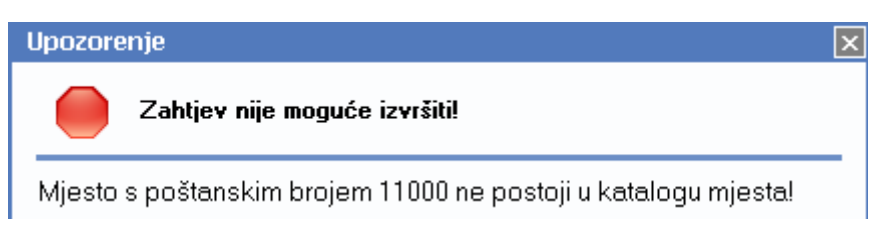

Grešku rješavamo:

- ispravljanjem podatka o mjestu rođenja, mjestu izdavanja osobne iskaznice ili mjestu izdavanja radne knjižice u Excel datoteci
- ili dodavanjem mjesta s poštanskim brojem u Katalozi/Administrativna podjela/Mjesta → <u>Help Detaljne</u> upute - Katalozi - Administrativna podjela
- > Ukoliko u sustavu ne postoji naziv naknade, sustav će prikazati upozorenje:

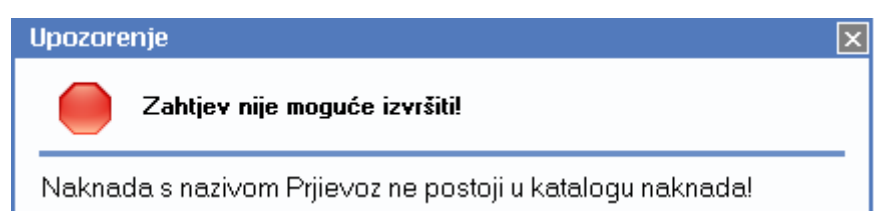

Grešku rješavamo:

- ispravljanjem podatka za naziv naknade u Excel datoteci
- ili dodavanjem naknade u Katalozi/Plaće i kadrovska evidencija/Dodaci-Obustave/Naknade
- > Ukoliko format datoteke nije valjan, sustav će prikazati upozorenje:

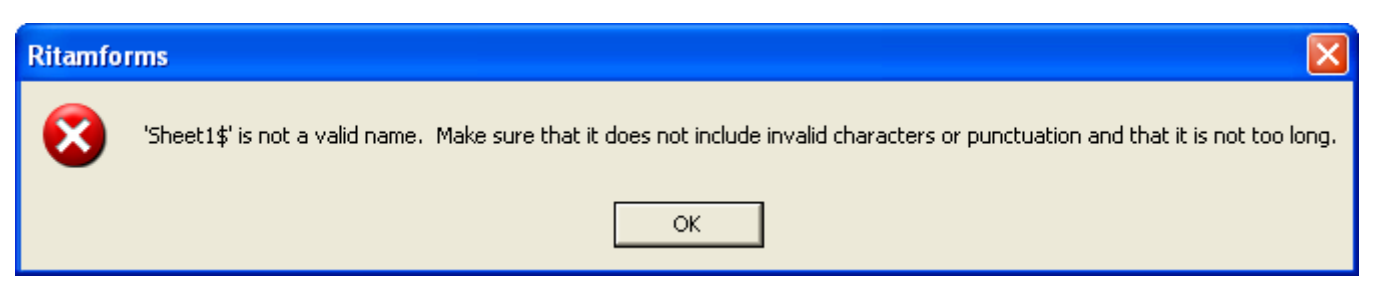

U tom slučaju kontaktirajte Ritam korisničku podršku.

## 1.2. Zaposlenici drugi dohodak

Svrha ovog dijela izbornika je definiranje drugog dohotka zaposlenika. Modul trenutno nije u funkciji.

## 1.2.1. Tražilica

| Zaposlenici drugi dohodak        |                          |          | ×        |
|----------------------------------|--------------------------|----------|----------|
| Unesite parametre prema kojima ć | e se formirati izvještaj |          |          |
|                                  |                          |          |          |
| Ime:                             |                          |          |          |
| Prezime:                         |                          |          |          |
| Mjesto stanovanja:               |                          |          |          |
|                                  |                          |          |          |
|                                  |                          | <u> </u> | Odustani |

## Mogući parametri pretraživanja:

- > Ime: slobodan unos dijela, ili cijelog imena zaposlenika
- > Prezime: slobodan unos dijela, ili cijelog prezimena zaposlenika
- > Mjesto stanovanja: slobodan unos dijela, ili cijelog naziva mjesta zaposlenika

## 1.2.2. Lista

| Zaposlenici drugi dohodak              |                | 3 |
|----------------------------------------|----------------|---|
| 📙 🗋 Novi(F2) 📝 Izmjeni(F3) 📁 Iraži(F5) | 3 Brisanje(F8) |   |

#### Uvjeti pretrage: SVE

| Za grupiranje o | dovucite naslov željen | e kolone ovdje |               | <u> </u>      |
|-----------------|------------------------|----------------|---------------|---------------|
| Šifra           | Ime                    | Prezime        | JMBG          | God. starosti |
| 0006            | Denis                  | Vujica         | 2405978111111 | 36            |
| 0007            | Mare                   | Matić          | 1608968380013 | 45            |
| 0008            | Mia                    | Šimić          | 2105967385001 | 47            |
| 0009            | Stipe                  | Dorić          | 1404975380015 | 39            |

## 1.2.3. Akcije na listi

- > Novi (F2): unosimo podatke novog zaposlenika kroz dvije kartice:
  - Osobni podaci
  - Doprinosi

## 1.2.3.1. Osobni podaci

Unosimo osnovne podatke, podatke o prebivalištu, ugovor o radu, te evidencijske brojeve.

RITAM FORMS – PLAĆE I KADROVSKA EVIDENCIJA - KATALOZI I POSTAVKE - Zaposlenici - Zaposlenici drugi dohodak Stranica 28 od 77

|                                          |                        |                                     | X           |
|------------------------------------------|------------------------|-------------------------------------|-------------|
| Podaci zaposlenika                       | Novi zaposlenik        | Osobni podaci                       | <b>3</b>    |
| 📰 Osobni podaci<br>🚕 Doprinosi i obračun | Osnovni podaci         |                                     |             |
|                                          | Šifra/arh.broj:        |                                     |             |
|                                          | Ime:                   | Prezime:                            | ]           |
|                                          | OIB:                   | JMBG:                               | ]           |
|                                          | Datum rođenja:         | <ul> <li>Mjesto rođenja:</li> </ul> |             |
|                                          | Prebivalište           |                                     |             |
|                                          | Mjesto:                | ··· Ulica i broj:                   |             |
|                                          | Telefon/Mob:           |                                     |             |
|                                          | Ugovor o radu          |                                     |             |
|                                          | Datum od:              | Datum do:                           |             |
|                                          | Evidencijski brojevi   |                                     |             |
|                                          | Broj osobne:           | Mjesto izdavanja:                   |             |
|                                          | Osobni broj obveznika: |                                     |             |
|                                          | Banka:                 | •••• IBAN (ž.r.):                   |             |
|                                          |                        |                                     |             |
|                                          |                        |                                     |             |
|                                          |                        |                                     |             |
|                                          |                        |                                     | OK Odustani |

Polja za unos:

- **Osnovni podaci:** vidi karticu <u>Osobni podaci</u>/Osnovni podaci kod Katalozi/Zaposlenici/Zaposlenici
- **Prebivalište:** unos podataka o prebivalištu
  - O Mjesto: odabir, za detalje vidi Katalozi/Administrativna podjela/Mjesta → <u>Help Detaljne upute -</u> <u>Katalozi - Administrativna podjela</u>
  - o Ulica i broj: slobodan unos do 50 znakova
  - o Telefon/Mob: slobodan unos do 25 znakova
- 4 Ugovor o radu: unos perioda
  - o Datum od: unos, ili odabir
  - o Datum do: unos, ili odabir
- **Evidencijski brojevi:** vidi karticu <u>Osobni podaci</u>/Evidencijski brojevi kod Katalozi/Zaposlenici/Zaposlenici
- > Izmjeni (F3): mijenjamo podatke označenog zaposlenika
- Traži (F5): povratak na tražilicu
- > Brisanje (F8): brišemo označenog zaposlenika

## 1.2.3.2. Doprinosi i obračun

Vidi karticu Doprinosi i obračun kod Katalozi/Zaposlenici/Zaposlenici

## 1.3. Rad s ugovorima

## 1.3.1. Produženje ugovora

Svrha ovog dijela izbornika je produženje ugovora pojedinačno ili skupno. Prije samog produženja ugovora potrebno je učitati predloške ugovora za oba tipa, na određeno i na neodređeno vrijeme.

## 1.3.1.1. Tražilica

| Produženje ugovora               |                           |          |    |   | X        |
|----------------------------------|---------------------------|----------|----|---|----------|
| Unesite parametre prema kojima ć | ie se formirati izvještaj |          |    |   |          |
|                                  |                           |          |    |   |          |
| Od datuma:                       | 01.01.2014                |          |    |   |          |
| Do datuma:                       | 19.06.2014 🧮              |          |    |   |          |
| Radna jedinica:                  |                           | 4        |    |   |          |
| Radno mjesto:                    |                           | <u> </u> |    |   |          |
|                                  |                           |          |    | 1 | 1        |
|                                  |                           |          | ок |   | Odustani |

#### Mogući parametri pretraživanja:

- > Od datuma: postavljen 1. siječnja radne godine
- Do datuma: postavljen trenutni datum ako je radna godina jednaka tekućoj godini, inače 31. prosinca radne godine
- Radna jedinica: odabir, za detalje vidi Katalozi/Podešavanje sustava/Radne jedinice/Lista radnih jedinica Help - Detaljne upute - Katalozi - Podešavanje sustava
- > Radno mjesto: odabir, za detalje vidi Katalozi/Plaće i kadrovska evidencija/Radna mjesta

## 1.3.1.2. Lista

Lista se sastoji od dvije kartice:

**Ugovori u isteku:** prikaz ugovora koji su istekli

| Produž           | enje ugo    | ovora                  |                        |                    |                 |                  |                 | ×            |
|------------------|-------------|------------------------|------------------------|--------------------|-----------------|------------------|-----------------|--------------|
| 🛛 🗾 <u>T</u> raž | ä (F5) 🛛 🔂  | Zbirno produženje (F   | 10)  Predložak Ugovora | 🚬 Ispiši ugovor 🔻  |                 |                  |                 |              |
| Ugovori u        | isteku P    | roduženi ugovori       |                        |                    |                 |                  |                 |              |
| Za grupira       | anje dovuci | ite naslov željene kol | one ovdje              |                    |                 |                  |                 |              |
|                  |             | Podaci zaposle         | nika                   | Raspore            | ed              | N                | ovi ugovor      |              |
| Produžen         | Šifra 🛆     | Ime                    | Prezime                | Radna jedinica     | Radno<br>mjesto | Datum<br>početka | Datum<br>isteka | Vrsta<br>ug. |
|                  | 0024        | Ana                    | Matić                  | Carinsko skladište | trgovac         |                  |                 |              |
|                  | 2234        | Sunčica                | Žutić                  | Veleprodaja 1      | programer       |                  |                 |              |
|                  | 2245        | Ana                    | Antić                  | Skladište torti    | trgovac         |                  |                 |              |

Stupac "*Produžen"* biva označen ukoliko ugovor produžimo akcijom *"Zbirno produženje"* Označavanje više redaka radimo na isti način kao u Windowsima, s CRTL + lijevi klik miša označavamo jedan po jedan redak liste, a sa SHIFT + lijevi klik miša označavamo raspon od prvog označenog retka do zadnjeg označenog retka.

> Produženi ugovori: prikaz produženih ugovora

## 1.3.1.3. Akcije na listi

- Traži (F5): povratak na tražilicu
- Zbirno produženje (F10): za označene radnike s liste produžujemo trajanje ugovora izradom novih ugovora. Sustav pita za potvrdu:

| Upit      |                          | × |
|-----------|--------------------------|---|
| 0         | Produženje ugovora       |   |
| Želite li | i izraditi nove ugovore? |   |

Nakon potvrde unosimo parametre novih ugovora:

| Obrada ugovora                                                                  | ×        |
|---------------------------------------------------------------------------------|----------|
| Produženje ugovora                                                              |          |
| Od datuma:<br>Do datuma:<br>Vrsta ugovora:<br>Država prethodnog:<br>Radni sati: |          |
| ОК                                                                              | Odustani |

Polja za unos:

- Od datuma: unos, ili odabir, obavezno
- Do datuma: unos, ili odabir, obavezno
- Vrsta ugovora: odabir

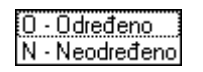

- Država prethodnog ugovora: slobodan unos do 50 znakova
- Radni sati: brojčani unos

Prilikom unosa bilo kojeg polja, sustav ponudi *"Hrvatska"* za državu prethodnog ugovora, te 8 radnih sati. Ukoliko nismo učitali predložak ugovora, sustav će prikazati grešku:

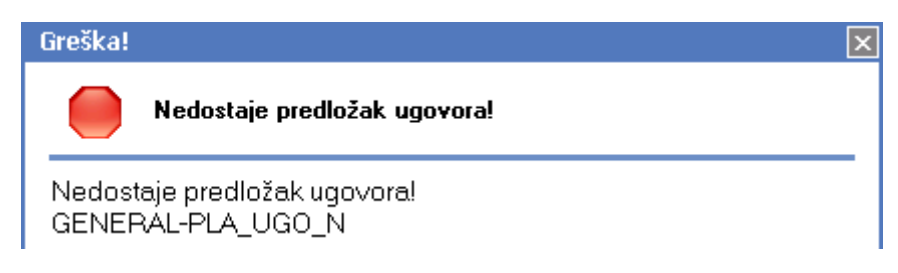

Po produženju ugovora:

| Produže    | enje ugo   | ovora                          |                                     |                    |              |                  |                 | ×         |
|------------|------------|--------------------------------|-------------------------------------|--------------------|--------------|------------------|-----------------|-----------|
| 🛛 💭 🔤      | 8 (F5) 🛛 🔂 | Zbirno produženje (F10)  💕     | Predložak Ugovora 🔜 Ispiši ugovor 👻 |                    |              |                  |                 |           |
| Ugovori u  | isteku P   | roduženi ugovori               |                                     |                    |              |                  |                 |           |
| Za grupira | anje dovuc | ite naslov željene kolone ovdj | e                                   |                    |              |                  |                 |           |
|            |            | Podaci zapo:                   | slenika                             | Raspored           |              |                  | Novi ugov       | or        |
| Produžen   | Šifra 👝    | Ime                            | Prezime                             | Radna jedinica     | Radno mjesto | Datum<br>početka | Datum<br>isteka | Vrsta ug. |
|            | 0024       | Ana                            | Matić                               | Carinsko skladište | trgovac      | 01.05.2014       | 31.07.2014      | 0         |
|            | 2234       | Sunčica                        | Žutić                               | Veleprodaja 1      | programer    | 01.05.2014       | 31.07.2014      | 0         |
|            | 2245       | Ana                            | Antić                               | Skladište torti    | trgovac      |                  |                 |           |

sustav će postaviti upit:

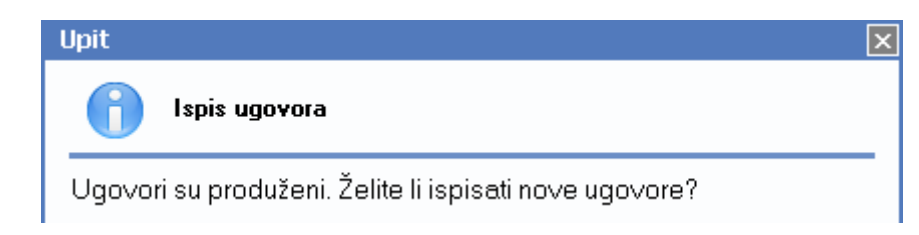

Nakon produžetka ugovora, na kartici "Ugovori u isteku" kućica "Produžen" dobije kvačicu.

- Predložak ugovora: odabir datoteka s računala za ugovorena na određeno i neodređeno vrijeme
  - Datoteka ugovora na određeno vrijeme: učitavanje .txt datoteke

| Datoteka ugovo | ra na ODREĐENO vrijeme                               |          | ? 🗙 |
|----------------|------------------------------------------------------|----------|-----|
| Look in:       | 😼 My Computer 💌                                      | ← 🗈 💣 🎫• |     |
| My Recent      | U 3.5 Floppy (A:)<br>Source Disk (C:)<br>Source (D:) |          |     |

• Datoteka ugovora na neodređeno vrijeme: učitavanje .txt datoteke

| Datoteka ugovo | ra na NEODREĐENO vrijeme                                |           | ? 🗙 |
|----------------|---------------------------------------------------------|-----------|-----|
| Look jn:       | 😼 My Computer 💌                                         | ← 🗈 💣 💷 - |     |
| My Recent      | ॳॖॖऀ3.5 Floppy (A:)<br>≪Local Disk (C:)<br>≪Podaci (D:) |           |     |

- Da bi sustav pravilno koristio predloške, isti moraju biti popunjeni na ispravan način, tj. podaci o zaposleniku će se useliti ukoliko koristimo propisane oznake od strane *Ritam Formsa:* 
  - #ZAP\_IME# za ime zaposlenika
  - **#ZAP\_PREZIME#** za prezime zaposlenika
  - #ZAP\_OIB# za OIB zaposlenika
  - #ZAP\_ADRESA# za adresu zaposlenika
  - #UGO\_DAT\_OD# za datum početka ugovora
  - #UGO\_DAT\_DO# za datum završetka ugovora zaposlenika
  - #UGO\_VRSTA# za vrstu ugovora
  - #ZAP\_RADNO\_MJESTO#' za naziv radnog mjesta zaposlenika
  - #ZAP\_RJ# za naziv radne jedinice zaposlenika
  - #ZAP\_KOEFICIJENT# za koeficijent zaposlenika
  - #UGO\_DAT\_PRVI# za datum početka radnog odnosa
  - #COMPANY\_NAME# za naziv poduzeća

## • #COMPANY\_ADDR# za adresu poduzeća

Primjer dijela teksta ugovora:

#COMPANY\_NAME# iz Splita na adresi #COMPANY\_ADDR#, zastupano po direktoru Mate Matić kao Društvo, (u daljnjem tekstu: Društvo), s jedne strane, i #ZAP\_IME# #ZAP\_PREZIME, OIB: #ZAP\_OIB,# iz Splita na adresi #ZAP\_ADRESA#, kao radnik, (u daljnjem tekstu: radnik), s druge strane, sklopili su u Splitu dana 01.04.2014. godine ovaj UGOVOR O RADU NA ODREĐENO VRIJEME Članak 1. Trajanje ugovora Ugovor o radu sklapa se na određeno vrijeme do #UGO\_DAT\_DO# . Članak 2. Obveze radnika

> Ispiši ugovor: ispis označenog produženog ugovora, dostupno ukoliko su se podaci ispravno učitali

## 1.3.2. Razlozi prestanka ugovora

Svrha ovog dijela izbornika je definiranje razloga prestanka ugovora.

## 1.3.2.1. Izgled odabira

U dokumentima

| Razlog prestanka ugovora  | × |
|---------------------------|---|
| Opis A                    | ^ |
| Istek ugovora             |   |
| Odlazak u mirovinu        | ≣ |
| Poslovno uvjetovani otkaz |   |
| Smrt zaposlenika          |   |
| Sporazumni otkaz          |   |
| OK Odustani               | ~ |

## 1.3.2.2. Lista

| Razlozi prestanka ugovora                              |  |
|--------------------------------------------------------|--|
| 🗋 Novi(F2) 📝 Izmjeni (F3) 🔇 Brisanje(F8) 🗾 Spremi(F10) |  |
| Za grupiranje dovucite naslov željene kolone ovdje     |  |
| Opis                                                   |  |
| Sporazumni otkaz                                       |  |
| Smrt zaposlenika                                       |  |
| Istek ugovora                                          |  |
| Poslovno uvjetovani otkaz                              |  |
| Odlazak u mirovinu                                     |  |

## 1.3.2.3. Akcije na listi

> Novi (F2): unosimo novi razlog prestanka ugovora

| ПК | Odustani  |
|----|-----------|
|    | <u>ОК</u> |

## Polje za unos:

- Opis: slobodan unos do 100 znakova
- > Izmjeni (F3): mijenjamo naziv označenog razloga prestanka ugovora
- Brisanje (F8): brišemo označeni razlog prestanka ugovora (mogu se brisati samo oni razlozi prestanka ugovora koji nisu bili u upotrebi, tj. koji nisu pridruženi zaposleniku u kartici Ugovori)
- Spremi (F10): spremanje novih razloga prestanka ugovora, izmjena i brisanja postojećih razloga prestanka ugovora

| Razlozi prestanka ugovora                              |           |  |  |
|--------------------------------------------------------|-----------|--|--|
| 🗋 Novi(F2) 📝 Izmjeni (F3) 🥸 Brisanje(F8) 🗟 Spremi(F10) |           |  |  |
| Za grupiranje dovucite naslov željene kolone ovdje     |           |  |  |
| Opis                                                   | $\square$ |  |  |
| Istek ugovora                                          |           |  |  |
| Izvanredni otkaz                                       |           |  |  |
| Odlazak u mirovinu                                     |           |  |  |
| Poslovno uvjetovan otkaz                               |           |  |  |
| Smrt zaposlenika                                       |           |  |  |
| Sporazumni otkaz                                       |           |  |  |

## 2. Doprinosi

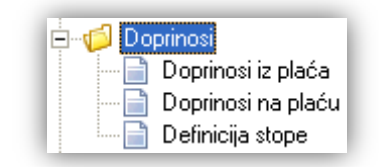

## 2.1. Doprinosi iz plaća

Svrha ovog dijela izbornika je definiranje doprinosa iz plaća. U sustav *Ritam Forms* su već uneseni važeći doprinosi iz plaće.

## 2.1.1. Izgled odabira

U dokumentima

| Doprinosi iz | plaće               | × |  |
|--------------|---------------------|---|--|
| Šifra – ∆    | Naziv               |   |  |
| 0001         | Doprinos za MIO 20  | % |  |
| 0002         | Doprinos za MIO 15% |   |  |
| 0003         | Doprinos za MIO 5%  |   |  |
|              |                     |   |  |
| OK Odustani  |                     |   |  |
|              |                     |   |  |

## 2.1.2. Lista

| Doprinosi iz plaće 🛛 🛛 🛛                               |                                                    |                 |                       |  |
|--------------------------------------------------------|----------------------------------------------------|-----------------|-----------------------|--|
| 🗋 Novi(F2) 📝 Izmjeni (F3) 🔇 Brisanje(F8) 🔝 Spremi(F10) |                                                    |                 |                       |  |
| Za gru                                                 | Za grupiranje dovucite naslov željene kolone ovdje |                 |                       |  |
| Šifra                                                  | Naziv                                              | Stopa doprinosa | Pripadnost ID obrascu |  |
| 0001                                                   | Doprinos za MIO 20%                                | 20,00           | 021101100             |  |
| 0002                                                   | Doprinos za MIO 15%                                | 15,00           | 021111101             |  |
| 0003                                                   | Doprinos za MIO 5%                                 | 5,00            | 021202100             |  |

## 2.1.3. Akcije na listi

- > Novi (F2): unos podataka novog doprinosa iz plaće
- > Izmjeni (F3): mijenjamo podatke označenog doprinosa iz plaće

| Doprinosi iz plaće                      |                                                 |    |
|-----------------------------------------|-------------------------------------------------|----|
| Izmjena                                 |                                                 | 2  |
|                                         |                                                 |    |
|                                         |                                                 |    |
| Naziv:                                  | Doprinos za MIO 15%                             |    |
| Stopa doprinosa:                        | 15                                              |    |
| JOPPD (stupac):                         | 12.1 💌                                          |    |
| Šifra za ID obrazac:                    | 021111101                                       |    |
| Minimalna osnovica:                     |                                                 |    |
| Maksimalna osnovica:                    |                                                 |    |
| Predložak virmana:                      | Doprinos za mirovinsko osiguranje I stup \cdots |    |
| Prikaz u RSm obrascu:                   | Doprinos I stup                                 |    |
|                                         |                                                 |    |
|                                         |                                                 |    |
| Automatsko knjiženje                    |                                                 |    |
| Duquie: 4210 ···· Potražuje: 24200 ···· |                                                 |    |
|                                         |                                                 |    |
|                                         |                                                 |    |
|                                         | OK Odusta                                       | mi |
|                                         |                                                 |    |

Polja za izmjenu:

- Naziv: slobodan unos do 50 znakova, obavezno
- Stopa doprinosa: brojčani unos, obavezno
- JOPPD (stupac): odabir pripadajućeg stupca

![](_page_34_Picture_7.jpeg)

- Šifra za ID obrazac: slobodan unos do 9 znakova
- Minimalna osnovica: brojčani unos u valuti
- Maksimalna osnovica: brojčani unos u valuti
- Predložak virmana: odabir pripadajućeg predloška virmana, nije obavezno, potrebno je odabrati ukoliko želimo koristiti zbrojni nalog.

Za detalje vidi *Plaće i kadrovska evidencija/Virmani/Predlošci virmana* → <u>Help - Detaljne upute - Plaće i</u> <u>kadrovska evidencija - Virmani - Predlošci virmana</u> ili → <u>Help - Poslovni procesi - Rad sa zbrojnim</u> <u>nalogom</u>

• Prikaz u RSm obrascu: odabir pripadajućeg doprinosa u RSm obrascu

Prikaz u RSm obrascu: Doprinos I stup 

Doprinos I stup

Doprinos II stup

Automatsko knjiženje: postavljaju se financijska konta da bi se obračun plaća mogao knjižiti automatski
 Duguje: odabir financijskog konta

○ Potražuje: odabir financijskog konta
 Za detalje vidi Katalozi/Kontni plan/Kontni plan → <u>Help - Detaljne upute - Financijsko - Katalozi i postavke</u>
 <u>- Kontni plan</u>

- Brisanje (F8): brišemo označeni doprinos iz plaće (mogu se brisati samo oni doprinosi iz plaće koji nisu bili u upotrebi, tj. koji nisu pridruženi nijednom zaposleniku u kartici <u>Doprinosi i obračun</u>)
- Spremi (F10): spremanje novih doprinosa iz plaće, izmjena i brisanja postojećih doprinosa iz plaće Šifra od 4 znaka se automatski dodjeljuje po spremanju.

## 2.2. Doprinosi na plaću

Svrha ovog dijela izbornika je definiranje doprinosa na plaću. U sustav *Ritam Forms* su već uneseni važeći doprinosi na plaću.

## 2.2.1. Izgled odabira

U dokumentima

| Doprinos                           | si na plaću 🛛 🛛 🕅                        |  |  |
|------------------------------------|------------------------------------------|--|--|
| Šifra 🛆                            | Naziv                                    |  |  |
| 0001                               | Doprinos za zapošljavanje 1,7%           |  |  |
| 0002                               | Doprinos za zdravstveno osiguranje 15%   |  |  |
| 0003                               | Doprinos za zapošljavanje invalida 0,10% |  |  |
| 0004                               | Doprinos za ozljedu na radu 0,5%         |  |  |
| 0005 Doprinos zapošljavanje 1,6% 💌 |                                          |  |  |
|                                    | OK Odustani                              |  |  |

## 2.2.2. Lista

| Doprinosi na plaću 🛛 🛛                                 |                                                    |                 |                       |  |
|--------------------------------------------------------|----------------------------------------------------|-----------------|-----------------------|--|
| 🗋 Novi(F2) 📝 Izmjeni (F3) 🔇 Brisanje(F8) 📄 Spremi(F10) |                                                    |                 |                       |  |
| Za grupira                                             | Za grupiranje dovucite naslov željene kolone ovdje |                 |                       |  |
| Šifra                                                  | Naziv                                              | Stopa doprinosa | Pripadnost ID obrascu |  |
| 0001                                                   | Doprinos za zapošljavanje 1,7%                     | 1,70            | 100004100             |  |
| 0002                                                   | Doprinos za zdravstveno osiguranje 15%             | 15,00           | 100003100             |  |
| 0003                                                   | Doprinos za zapošljavanje invalida 0,10%           | 0,10            | 100004200             |  |
| 0004                                                   | Doprinos za ozljedu na radu 0,5%                   | 0,50            | 100003200             |  |
| 0005                                                   | Doprinos zapošljavanje 1,6%                        | 1,60            | 100004100             |  |

## 2.2.3. Akcije na listi

- > Novi (F2): unos podataka novog doprinosa na plaću
- > Izmjeni (F3): mijenjamo podatke označenog doprinosa na plaću
| Doprinosi na plaću    |                                        |
|-----------------------|----------------------------------------|
| Izmjena               |                                        |
|                       |                                        |
|                       |                                        |
| Naziv:                | Doprinos za zdravstveno osiguranje 15% |
| Stopa doprinosa:      | 15                                     |
| JOPPD (stupac):       | 12.3 🔻                                 |
| Šifra za ID obrazac:  | 100003100                              |
| Minimalna osnovica:   |                                        |
| Maksimalna osnovica:  |                                        |
| Predložak virmana:    | Doprinos za zdravstveno 15 % ····      |
| Prikaz u RSm obrascu: | ▼                                      |
|                       |                                        |
|                       |                                        |
| <u>Automatsko knj</u> | iženje                                 |
| Duquie: 4210          | Potražuje: 24200 ····                  |
| Diagajo. <u>Hero</u>  |                                        |
|                       |                                        |
|                       |                                        |
|                       |                                        |

Polja za izmjenu: vidi Doprinosi iz plaće/Akcije na listi/Izmjeni

- Brisanje (F8): brišemo označeni doprinos na plaću (mogu se brisati samo oni doprinosi na plaću koje nisu bili u upotrebi, tj. koji nisu pridruženi nijednom zaposleniku u kartici <u>Doprinosi i obračun</u>)
- Spremi (F10): spremanje novih doprinosa na plaću, izmjena i brisanja postojećih doprinosa na plaću Šifra od 4 znaka se automatski dodjeljuje po spremanju.

# 2.3. Definicija stopa

Svrha ovog dijela izbornika je definiranje stopa poreza na plaću prema iznosima.

U sustavu *Ritam Forms* prilikom pokretanja poduzeća unose se važeće stope. Zbog mogućih zakonskih promjena stopa potrebno je povjeriti njihovu točnost, te po potrebi ispraviti.

# 2.3.1. Lista

| Definicija stopa                                       | ×                |
|--------------------------------------------------------|------------------|
| 🗋 <u>N</u> ovi(F2) 📝 Izmjeni (F3) 🔇 <u>B</u> risanje(F | 8) 🗾 Spremi(F10) |
| Za grupiranje dovucite naslov željene kolone (         | ovdje            |
| Iznos 🛆                                                | Postotak (%)     |
| 2.200,00 kn                                            | 12,00            |
| 13.200,00 kn                                           | 25,00            |
| 10.000.000,00 kn                                       | 40,00            |

#### 2.3.2. Akcije na listi

- Novi (F2): unos nove stope i iznosa do kojeg ona vrijedi
- Izmjeni (F3): mijenjamo podatke označene stope

| Definicija stopa        |             |
|-------------------------|-------------|
| Izmjena                 | 2           |
| Do iznosa:<br>Postotak: | 13200<br>25 |
|                         | OK Odustani |

- Do iznosa: brojčani unos u valuti, obavezno
- Postotak: brojčani unos u postotku, obavezno
- > Brisanje (F8): brišemo označenu stopu
- > Spremi (F10): spremanje novih, izmjena i brisanja postojećih stopa

# 3. Dodaci – obustave

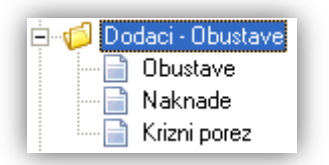

Svrha ovog dijela izbornika je definiranje obustava, naknada i podataka kriznog poreza.

# 3.1. Obustave

Svrha ovog dijela izbornika je definiranje obustava.

# 3.1.1. Izgled odabira

U dokumentima

| Obustave | ×                      |
|----------|------------------------|
| Šifra ∧  | Naziv                  |
| 0001     | Alimentacija           |
| 0002     | Destimulacija          |
| 0003     | Odgovornost za štetu   |
| 0004     | Sindikat               |
| 0005     | Sudska zabrana         |
| 0006     | Obustava po računu     |
| 0007     | Razno                  |
| 0008     | Dopunsko zdravstveno   |
| 0009     | Obustava HRT pretplata |
| 0011     | Ovrha - Ana Anić       |
| 0012     | Ovrha - Mate Matić     |
|          | OK Odustani            |

# 3.1.2. Lista

| Obustav     | /e 🔀                                                   |  |  |
|-------------|--------------------------------------------------------|--|--|
| Novi(F2     | 🗋 Novi(F2) 📝 Izmjeni (F3) 🔇 Brisanje(F8) 📄 Spremi(F10) |  |  |
| Za grupiran | je dovucite naslov željene kolone ovdje                |  |  |
| Šifra 🛛 🛆   | Naziv                                                  |  |  |
| 0001        | Alimentacija                                           |  |  |
| 0002        | Destimulacija                                          |  |  |
| 0003        | Odgovornost za štetu                                   |  |  |
| 0004        | Sindikat                                               |  |  |
| 0005        | Sudska zabrana                                         |  |  |

### 3.1.3. Akcije na listi

> Novi (F2): unosimo podatke nove obustave

| Obustave                    |          |
|-----------------------------|----------|
| Novi                        |          |
|                             |          |
| Nacia                       |          |
|                             |          |
| Prediozak virmana:          |          |
|                             |          |
| Automatsko knjiženje        |          |
| Duquie: ···· Potražuie: ··· | -        |
|                             | -        |
|                             |          |
|                             |          |
| OK                          | Odustani |

- Naziv: slobodan unos, obavezno
- **Predložak virmana:** odabir pripadajućeg predloška virmana, nije obavezno, potrebno je odabrati ukoliko želimo koristiti zbrojni nalog.

Za detalje vidi *Plaće i kadrovska evidencija/Virmani/Predlošci virmana* → <u>Help - Detaljne upute - Plaće i</u> <u>kadrovska evidencija - Virmani - Predlošci virmana</u> ili → <u>Help - Poslovni procesi - Rad sa zbrojnim</u> <u>nalogom</u>

- Automatsko knjiženje: postavljaju se financijska konta da bi se obustave mogle knjižiti automatski
   Duguje: odabir financijskog konta
  - Potražuje: odabir financijskog konta
- > Izmjeni (F3): mijenjamo podatke označene obustave
- Brisanje (F8): brišemo označenu obustavu (mogu se brisati samo one obustave koje nisu bile u upotrebi, tj. koje nisu pridružene nijednoj pripremi obustava)
- > Spremi (F10): spremanje novih obustava, izmjena i brisanja postojećih obustava

| Obustav     | Obustave 🛛 🔀                                       |          |  |
|-------------|----------------------------------------------------|----------|--|
| Divite:     | 2) 📝 Izmjeni (F3) 🔇 Brisanje(F8) 🗟 Spremi(F10)     |          |  |
| Za grupirar | Za grupiranje dovucite naslov željene kolone ovdje |          |  |
| Šifra       | Naziv                                              | $\nabla$ |  |
| 0005        | Sudska zabrana                                     |          |  |
| 0004        | Sindikat                                           |          |  |
| 0007        | Razno                                              |          |  |
| 0003        | 0003 Odgovornost za štetu                          |          |  |
|             | Obustava za plaćanje prekršajne kazne              |          |  |
| 0006        | Obustava po računu                                 |          |  |
| 0009        | Obustava HRT pretplata                             |          |  |
| 0008        | Dopunsko zdravstveno osiguranje                    |          |  |

# 3.2. Naknade

Svrha ovog dijela izbornika je definiranje naknada.

# 3.2.1. Izgled odabira

> U dokumentima

| Naknade | . 🛛                   |
|---------|-----------------------|
| Šifra ∆ | Naziv 🔺               |
| 0001    | Bolovanje             |
| 0002    | Prijevoz              |
| 0003    | Terenski dodatak      |
| 0004    | Marenda - terenska 🦳  |
| 0005    | Put do gradilišta 📃 💌 |
|         | OK Odustani           |

# 3.2.2. Lista

| Naknade                                                |  |
|--------------------------------------------------------|--|
| 🗋 Novi(F2) 📝 Izmjeni (F3) 🔇 Brisanje(F8) 📄 Spremi(F10) |  |
| Za grupiranje dovucite naslov željene kolone ovdje     |  |
| Šifra Naziv                                            |  |
| 0001 Bolovanje                                         |  |
| 0002 Prijevoz                                          |  |
| 0003 Terenski dodatak                                  |  |
| 0004 Marenda - terenski                                |  |
| 0005 Put do gradilišta                                 |  |

# 3.2.3. Akcije na listi

> Novi (F2): unos podataka nove naknade

| Naknade                       |             |
|-------------------------------|-------------|
| Novi                          |             |
|                               |             |
|                               |             |
| Naziv:                        |             |
| Vrsta osobnog primanja:       | ▼           |
| Šifra u JOPPD obrazcu         |             |
| Oznaka neoporezivog primitka: |             |
| Automatsko knjiženje          |             |
| Duguje: ••• Potražuje:        |             |
|                               |             |
|                               | OK Odustani |

- Naziv: slobodan unos do 50 znakova, obavezno
- Vrsta osobnih primanja: odabir šifre koja će se koristiti u pozivu na broj generiranog virmana:

| 150 - Isplata dividende                                            | ~ |
|--------------------------------------------------------------------|---|
| 160 - Naknada članova Upravnog vijeća, Skupština, Nadzornih odbora | - |
| 170 - Primanja od iznajmljivanja turističkih kapaciteta            |   |
| 180 - Najam                                                        |   |
| 190 - Prijevoz                                                     |   |
| 200 - Službeni put                                                 |   |
| 210 - Terenski dodatak                                             | * |

• Šifra u JOPPD obrascu: odabir oznake neoporezivog primitka:

| 3 | 2 Primici koje isplaćuje Hrvatski zavod za mirovinsko osiguranje, a koji se ne smatraju primicima od nesamostalnog rada (č 🤼    |
|---|----------------------------------------------------------------------------------------------------|
| 3 | 3  Primici po osnovi dividendi i udjela u dobiti ostvareni u okviru ESOP programa (čl. 30. st. 12. Zakona o porezu na dohod 🦳   |
| 3 | 4 Primici po osnovi dividendi i udjela u dobiti iskorišteni za uvećanje temeljnog kapitala društva (čl. 30. st. 13. Zakona o po |
| 3 | 5 Obiteljske mirovine odnosno novčane naknade u visini obiteljske mirovine ostvarene prema Zakonu o pravima hrvatskih           |
| 3 | 6 Primici na koje je sukladno ugovoru o izbjegavanju dvostrukog oporezivanja predujam poreza na dohodak plaćen u ino: 👘         |
| 3 | 7 Primici koji bi bili oporezivi porezom na dohodak da ugovorima o izbjegavanju dvostrukog oporezivanja nije uređeno drul—      |
| 3 | 8  Primici fizičkih osoba po osnovi izravnih plaćanja u poljoprivredi sukladno posebnim propisima, po osnovi kojih se ne utv 🞽  |

- Automatsko knjiženje: postavljaju se financijska konta da bi se naknade mogle knjižiti automatski
  - **Duguje:** odabir financijskog konta
  - o Potražuje: odabir financijskog konta
- > Izmjeni (F3): mijenjamo podatke označene naknade
- Brisanje (F8): brišemo označenu naknadu (mogu se brisati samo one naknade koje nisu bile u upotrebi, tj. koje nisu pridružene nijednoj pripremi naknada)
- > Spremi (F10): spremanje novih naknada, izmjena i brisanja postojećih naknada

| Naknade          |                                               |
|------------------|-----------------------------------------------|
| <u>N</u> ovi(F2) | 🔏 Izmjeni (F3) 🔇 Brisanje(F8) 🛛 😼 Spremi(F10) |
| Za grupiranje do | ovucite naslov željene kolone ovdje           |
| Šifra            | Naziv                                         |
| 0001             | Bolovanje na teret HZZO                       |
| 0004             | Marenda - terenska                            |
|                  | Prigodna naknada                              |
| 0002             | Prijevoz                                      |
| 0005             | Put do gradilišta                             |
| 0003             | Terenski dodatak                              |

# 3.3. Krizni porez

Svrha ovog dijela izbornika je definiranje podataka kriznog poreza koji je bio na snazi od 01.08.2009. do 01.11.2010. godine.

# 3.3.1. Lista

| Krizni porez                           |                              | ×           |
|----------------------------------------|------------------------------|-------------|
| 📄 <u>N</u> ovi(F2) 📝 <u>I</u> zmjeni ( | F3) 🔇 <u>B</u> risanje(F8) 📄 | Spremi(F10) |
| Za grupiranje dovucite nas             | lov željene kolone ovdje     |             |
| Iznos od $\triangle$                   | Iznos do                     | Stopa       |
| 0,00 kn                                | 3.000,00 kn                  | 0,00        |
| 3.000,01 kn                            | 6.000,00 kn                  | 0,00        |
| 6.000,01 kn                            | 100.000.000,00 kn            | 0,00        |

# 3.3.2. Akcije na listi

> Novi (F2): unos novog razreda za krizni porez

| Krizni porez               |             |
|----------------------------|-------------|
| Novi                       |             |
| Iznos<br>Od: Do:<br>Stopa: |             |
|                            | OK Odustani |

- > Izmjeni (F3): mijenjamo podatke označenog razreda
- > Brisanje (F8): brišemo označeni razred kriznog poreza
- > Spremi (F10): spremanje novih razreda kriznog poreza, izmjena i brisanja postojećih razreda kriznog poreza

# 4. Elementi platne liste

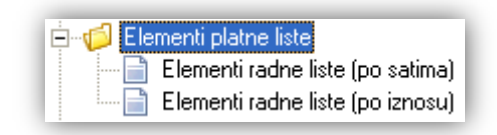

# 4.1. Elementi radne liste (po satima)

Svrha ovog dijela izbornika je definiranje elemenata radne liste po satima koji utječu na obračun plaće. Radi potreba popunjavanja IP1 i NP1 obrazaca, svakom elementu koji se prikazuje na platnoj listi potrebno je dodijeliti stupac evidencije radnog vremena, da bi se u obrascima IP1 i NP1 od točke 1.4. nadalje mogli prikazali podaci, abecedno poredani. Stupci se koriste i kod evidenciju radnog vremena zaposlenika, koju je zakonodavac propisao pravilnikom. Za detalje vidi *Plaće i kadrovska evidencija/Evidencija radnog vremena*.

# 4.1.1. Lista

| Elementi radne liste (po satima) |                                                        |         |                  |                     |  |
|----------------------------------|--------------------------------------------------------|---------|------------------|---------------------|--|
| <u>N</u> ovi(F2)                 | 🗋 Novi(F2) 📝 Izmjeni (F3) 🔇 Brisanje(F8) 🕞 Spremi(F10) |         |                  |                     |  |
| Za grupiranje (                  | Za grupiranje dovucite naslov željene kolone ovdje     |         |                  |                     |  |
| Redni broj 🛆                     | Naziv                                                  | Prikaži | na platnoj listi | Utječe na fond sati |  |
| 1                                | Noćni rad                                              |         | ✓                |                     |  |
| 1                                | Prekovremeni rad                                       |         | ✓                |                     |  |
| 1                                | Otežani uvjeti rada                                    |         | ✓                |                     |  |
| 1                                | Rad u drugoj smjeni                                    |         |                  |                     |  |
| 2                                | Rad nedjeljom                                          |         | ✓                |                     |  |
| 2                                | Rad na blagdan                                         |         | ✓                | ✓                   |  |
| 3                                | Plaćeni dopust                                         |         | ✓                |                     |  |
| 3                                | Neplaćeni dopust                                       |         | ✓                |                     |  |
| 4                                | Godišnji odmor                                         |         | ✓                | ✓                   |  |

# 4.1.2. Akcije na listi

> Novi (F2): unosimo podatke novog elementa radne liste (po satima)

| Elementi radne liste (po satima)                                                                                                    |      |
|----------------------------------------------------------------------------------------------------|------|
| Novi                                                                                                    |      |
| Naziv elementa:<br>Stupac na obrascu<br>evidencije radnog<br>vremena:<br>*povezati radi ispravnog prikaza na obrascima IP1 i NP1 ukoliko se element prikazuje n<br>platnim listama<br>Utječe na fond sati:<br>Neodrađeni sati: | <br> |

| Podešavanje              | ; prikaza na platnoj listi i obrasc                                                                                                    | ;ima IP1 i NP1 |          |
|--------------------------|----------------------------------------------------------------------------------------------------|----------------|----------|
| <u>Automatski o</u><br>U | Prikaži na platnoj listi:         Prikaži sate:         Započni grupu:         Započni grupu:         Kopiraj koeficijent iz         prethodnog obračuna:         Redni broj:         Vrijednost koeficijenta:         bbračun putnog troška         Itječe na fond sati (+1/-1/0): |                |          |
|                          |                                                                                                    | ОК             | Odustani |

- Naziv elementa: slobodan unos do 25 znakova, obavezno
  - U slučaju da nije naziv elementa nije unesen, sustav će prikazati grešku:

| Greška   |                                 | X |
|----------|---------------------------------|---|
|          | Neispravni podaci               |   |
| Polje 'N | Nazi∨ elementa' nije popunjeno. |   |

• Stupac na obrascu evidencije radnog vremena: odabir tipa radnih sati

| Tip radnih sati                                        | ×        |
|--------------------------------------------------------|----------|
| Naziv 🛆                                                | •        |
| NOR;Noćni rad                                          |          |
| NPD;Neplaćeni dopust                                   |          |
| ODS;0dsutnost                                          |          |
| PLD;Plaćeni dopust                                     |          |
| PRB;Prekovremeni rad u dane blagdana ili neradnih dana |          |
| PRN;Prekovremeni rad noću                              |          |
| PRS;Preraspodjela                                      |          |
| PRV;Prekovremeni                                       |          |
| RNB;Rad na blagdan ili neradni dan                     |          |
| ROD;Rodiljni dopust                                    |          |
| RUS;Rad u smjenama                                     |          |
| SLP;Službeni put                                       |          |
| STR;Štrajk                                             |          |
| TER;Teren                                              | _        |
| 7407 11                                                | <u> </u> |
| OK Odustani                                            |          |

 Utječe na fond sati: ukoliko želimo da utječe na fonda sati, potrebno je označiti. U suprotnom nije dovoljno ostaviti kućicu neoznačenom, već je potrebno dodati i maknuti kvačicu, inače će sustav prikazati grešku:

| Greška   |                                      | x |
|----------|--------------------------------------|---|
|          | Neispravni podaci                    |   |
| Polje 'l | Jtječe na fond sati' nije popunjeno. |   |

Ovom provjerom osiguravamo ispravno podešavanje vrlo bitne postavke.

- Neodrađeni sati: označiti ako se sati na obračunu plaće (koji pripadaju ovom elementu) treba zbrajati u stupcu 10.0. na B stranici JOPPD obrasca.
- Podešavanje prikaza na radnoj listi: podešavanje parametara
  - o Prikaži: potrebno označiti
    - U slučaju da nije označeno, sustav će prikazati grešku:

| Greška   |                          | × |
|----------|--------------------------|---|
|          | Neispravni podaci        |   |
| Polje 'F | Prikaži' nije popunjeno. |   |

- o Prikaži sate: moguće označiti ukoliko želimo prikaz na radnoj listi
- Započni grupu: moguće označiti ukoliko želimo da nam se od ovog elementa liste započinje nova grupa elemenata crtanjem ravne crte iznad naziva elementa
- Kopiraj koeficijent iz prethodnog obračuna: moguće označiti ukoliko želimo kopirati koeficijent iz prethodnog obračuna.

**Napomena:** Označavanje ove kvačice **ne utječe** na kopiranje broja sati za većinu elemenata radne liste po satima prilikom kreiranja radnih lista. Za detalje vidi karticu *"Elementi po satima"* u <u>Plaće i</u> <u>kadrovska evidencija/Obračun/Obračun plaća</u>

- Redni broj: unos rednog broja radi prikaza na platnoj listi, po redoslijedu od manjeg prema većem.
   Više elemenata može imati isti redni broj, te će se ti elementi prikazati abecedno unutar istog rednog broja. Nema utjecaja na IP1 obrazac.
- Vrijednost koeficijenta: brojčani unos koji mora biti veći od 0, inače će sustav prikazati grešku:

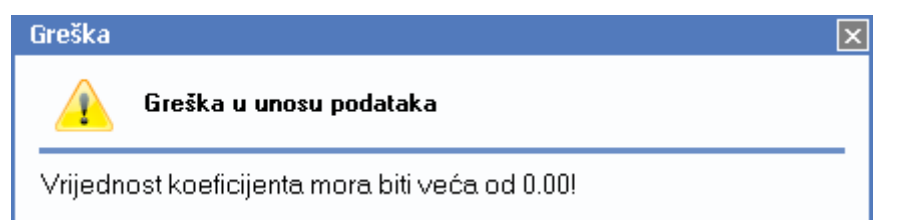

**Napomena:** ukoliko element liste po satima ne utječe na fond sati, da bi se ispravno obračunali sati potrebno je dodati 1 na sam koeficijent. Npr. ukoliko prekovremeni rad postavimo da ne utječe na fond sati, a vrednujemo sata takvog rada 25% više nego sat normalnog rada, potrebno je na realni koeficijent 1,25 dodati 1, tj. trebamo unijeti 2,25.

#### Automatski obračun putnog troška

- Utječe na fond sati (+1/-1/0): moguće unijeti jedan od:
  - +1 ukoliko uvećava sate za automatski obračun putnog troška

- -1 ukoliko umanjuje sate za automatski obračun putnog
- O ukoliko se ne reflektira na sate za automatski obračun putnog troška (npr. za element liste naziva "Godišnji odmor")

Ako ništa nije uneseno, sustav tretira kao da je unesena 0. Za detalje vidi <u>Doprinosi i obračun</u>

Napomena: Ukoliko se radi o tek unesenom elementu radne liste po satima, sustav prilikom <u>kreiranja radne</u> <u>liste</u>, neće popuniti koeficijent za tek uneseni element, već je potrebno prvi put ručno unijeti koeficijent, a na idućem obračunu će se popuniti koeficijent, iz prethodnog obračuna ako je označena kvačica na **"Kopiraj koeficijent iz prethodnog obračuna**" ili iz kataloga elemenata radne liste po satima ako nije označena kvačica.

- > Izmjeni (F3): mijenjamo podatke označenog elementa radne liste po satima
- Brisanje (F8): brišemo označeni element radne liste po satima (mogu se brisati samo oni elementi radne liste po satima koji nisu bili u upotrebi, tj. koji nisu pridruženi nijednoj radnoj listi)
- Spremi (F10): spremanje novih elemenata radne liste po satima, izmjena i brisanja postojećih elemenata radne liste po satima

# 4.2. Elementi radne liste (po iznosu)

Svrha ovog dijela izbornika je definiranje elemenata radne liste po iznosu koji utječu na obračun plaće.

# 4.2.1. Lista

| Elementi radne liste (po iznosu)                   |                      |  |
|----------------------------------------------------|----------------------|--|
| 🗋 <u>N</u> ovi(F2) 📝 Izmjeni (F3) 🔇 <u>B</u> risan | je(F8) 🗾 Spremi(F10) |  |
| Za grupiranje dovucite naslov željene kolo         | ne ovdje             |  |
| Naziv                                              | 🗸   Platna lista     |  |
| Topli obrok                                        | ✓                    |  |
| Stimulacija                                        | ✓                    |  |
| Minuli rad                                         |                      |  |
| Korekcija                                          |                      |  |

# 4.2.2. Akcije na listi

> Novi (F2): unosimo podatke novog elementa radne liste (po iznosu)

| Elementi radne liste (po iznosu) |          |
|----------------------------------|----------|
| Novi                             |          |
|                                  |          |
|                                  |          |
| Naziv:                           |          |
| Prikaz na platnoj listi:         |          |
|                                  |          |
| Dodatne postavke                 |          |
| Zadana vrijednost iznosa:        |          |
| Kopiraj iz prethodnog:           |          |
|                                  |          |
|                                  |          |
| ОК                               | Odustani |

- Naziv elementa: slobodan unos do 25 znakova, obavezno
- Prikaz na radnoj listi: potrebno označiti

| Greška   |                                             | X |
|----------|---------------------------------------------|---|
|          | Neispravni podaci                           |   |
| Polje 'F | Poja∨i se na platnoj listi' nije popunjeno. |   |

- Dodatne postavke
  - o Zadana vrijednost iznosa: brojčani unos u valuti
  - o Kopiraj iz prethodnog: moguće odabrati
- > Izmjeni (F3): mijenjamo podatke označenog elementa radne liste po iznosu
- Brisanje (F8): brišemo označeni element radne liste po iznosu (mogu se brisati samo oni elementi radne liste po iznosu koji nisu bili u upotrebi, tj. koji nisu pridruženi nijednoj radnoj listi)
- Spremi (F10): spremanje novih elemenata radne liste po iznosu, izmjena i brisanja postojećih elemenata radne liste po iznosu

# 5. Banke i osiguranja

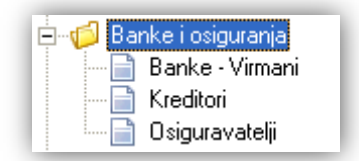

Svrha ovog dijela izbornika je definiranje banaka, kreditora i osiguravatelja, u svrhu:

- dodjele "Banke virmana" zaposleniku na kartici <u>Osobni podaci</u>
- ➢ dodjele kreditora kreditu pri pripremi kredita: Plaće i kadrovska evidencija/Priprema obračuna/Priprema kredita → Help Detaljne upute Plaće i kadrovska evidencija Priprema obračuna Priprema kredita
- dodjele osiguravatelja na kartici Premije osiguranja

# 5.1. Banke – virmani

Svrha ovog dijela izbornika je definiranje banaka uz njihovo povezivanje s virmanima.

Za ostale postavke za banke vezane za knjiženje vidi *Katalozi/Partneri/Banke* → <u>Help - Detaljne upute - Katalozi -</u> Partneri

# 5.1.1. Izgled odabira

U dokumentima

| Banke                                  |                       | × |
|----------------------------------------|-----------------------|---|
| Naziv 🛆                                | Žiro                  |   |
| Erste&Steiermärkische Bank. d.d.       | HR9524020061031262160 |   |
| Hrvatska poštanska banka               | HR4623900011070000029 | _ |
| OTP banka                              | HR5324070001024070003 |   |
| Raiffeisenbank Austria d.d.            | HR0624840081000000013 |   |
| Societe Generale - Splitska banka d.d. | HR2423300031000000013 |   |
| Zagrebačka banka - Unicredit group     | HR8823600001000000013 | • |
|                                        | OK Odustan            | i |

# 5.1.2. Tražilica

| Banke - Virmani                                          |    | ×        |
|----------------------------------------------------------|----|----------|
| Unesite parametre prema kojima će se formirati izvještaj |    |          |
| Naziv:                                                   |    |          |
| Više opcija                                              | ОК | Odustani |

#### Parametar pretraživanja:

> Naziv: slobodan unos dijela, ili cijelog naziva banke, nije obavezno

# 5.1.3. Napredna pretraga

Odabirom akcije Više opcija na tražilici omogućavamo naprednu pretragu po dodatnim parametrima.

| Napredna pretraga |         |         |          |    |          |
|-------------------|---------|---------|----------|----|----------|
|                   | Status: | Aktivna | <u>s</u> |    |          |
| Manje opcija      |         |         |          | ок | Odustani |

### Dodatan parametar pretraživanja:

Status: mogući izbor između aktivna, neaktivna, ili oboje. Predefinirano je "aktivna".

| Status: Aktivna | <u> </u>    |
|-----------------|-------------|
| Aktivna         |             |
| Neaktivna       |             |
|                 |             |
|                 |             |
| Označi sve      | OK Odustani |

# 5.1.4. Lista

| Banke - Virmani                                  | ×                  |
|--------------------------------------------------|--------------------|
| 🗋 Novi(F2) 📝 Izmjeni (F3) 📮 Iraži(F5) 🔇 Brisanje | (F8) 🗾 Spremi(F10) |

#### Uvjeti pretrage: Status="Aktivna,Neaktivna";

| Za grupiranje dovucite naslov željene kolone ovdje |           |   |
|----------------------------------------------------|-----------|---|
| Naziv                                              | △ Aktivna |   |
| Erste&Steiermärkische Bank d.d.                    | Da        |   |
| Hrvatska poštanska banka                           | Da        |   |
| Hypo Alpe-Adria-Bank d.d.                          | Da        |   |
| Nepoznata                                          | Ne        |   |
| Privredna banka Zagreb                             | Da        |   |
| Raiffeisenbank Austria d.d.                        | Ne        |   |
| Societe Generale - Splitska banka d.d.             | Ne        |   |
| Zagrebačka banka d.d.                              | Da        |   |
| HPB - Frane Franić                                 | Da        |   |
| HPB - Tomo Tomić                                   | Da        |   |
| HYPO - Jure Jurić                                  | Da        |   |
| HYPO - Mate Matić                                  | Da        |   |
| PBZ - Branka Bačić                                 | Da        |   |
| PBZ - Niko Nikić                                   | Da        |   |
| ZABA - Ana Anić                                    | Da        |   |
| ZABA - Stipe Stipić                                | Da        | • |

### 5.1.5. Akcije na listi

- > Novi (F2): unosimo podatke nove banke kroz dvije kartice
  - **Unos:** unos osnovnih podataka o banci:

| Banke - Virmani                                     |            |          |
|-----------------------------------------------------|------------|----------|
| Novi                                                |            |          |
| Unos                                                | Ostalo     |          |
|                                                     |            |          |
| Naziv:                                              |            |          |
| IBAN (ž.r.):                                        |            |          |
| Adresa:                                             |            |          |
| Mjesto:                                             | •••        |          |
| Predložak virmana:                                  |            |          |
| Predložak virmana za<br>isplatu na zaštićeni račun: |            |          |
|                                                     | Aktivna: 💌 |          |
|                                                     | ОК         | Odustani |

- Naziv: slobodan unos do 40 znakova, obavezno
- IBAN (ž.r.): slobodan unos do 30 znaka, obavezno.
   Važno: Unose se samo slova i brojevi. Ne stavljati razmak, ili druge znakove. Hrvatski IBAN sastoji se od oznake "HR" i 19 brojeva. Za detalje o IBAN-u vidi <u>Wikipedia IBAN</u>.
- Adresa: slobodan unos do 50 znakova
- Mjesto: odabir, za detalje vidi Katalozi/Administrativna podjela/Mjesta → <u>Help Detaljne upute Katalozi</u>
   <u>- Administrativna podjela</u>
- **Predložak virmana:** odabir pripadajućeg predloška virmana, nije obavezno, potrebno je odabrati ukoliko želimo koristiti zbrojni nalog.
- Predložak virmana za zaštićeni: odabir pripadajućeg predloška virmana, nije obavezno, potrebno je odabrati želimo koristiti zbrojni nalog, a postoji zaposlenik na odabranoj banci koji ima zaštićeni račun. Za detalje o postavljanju zaštićenog računa na zaposleniku vidi <u>Help - Detaljne upute - Plaće i kadrovska</u> evidencija - Katalozi i postavke

Za detalje o predlošcima virmana vidi *Plaće i kadrovska evidencija/Virmani/Predlošci virmana* → <u>Help -</u> <u>Detaljne upute - Plaće i kadrovska evidencija - Virmani - Predlošci virmana</u> ili → <u>Help - Poslovni procesi -</u> <u>Rad sa zbrojnim nalogom</u>

• Aktivna:

- Ostalo: Ova kartica se više ne koristi. Nije potrebno popunjavati podatke. Ostala je u sustavu zbog starih podataka
- Tip isplatne liste: odabir

| Tip isplatne liste: | -         |                  |   |
|---------------------|-----------|------------------|---|
|                     | ERS - Er  | ste banka        | ~ |
|                     | OTP - OT  | 'P banka         | = |
|                     | PBZ - Pri | vredna banka     |   |
|                     | RAL - Rai | ffeisen banka    | = |
|                     | SPL - Spl | litska banka     |   |
|                     | ZAB - Za  | grebačka banka 📃 |   |
|                     | HYP - Hy  | po banka         | ~ |

• Interna šifra tvrtke u banci: slobodan unos do 35 znakova

- > Izmjeni (F3): mijenjamo podatke označene banke
- Brisanje (F8): brišemo označene banke (mogu se brisati samo one banke koje nisu bile u upotrebi, tj. koje nisu bile pridružene <u>podacima poduzeća</u>, u kartici <u>IBAN (ž.r.) za partnera</u>, u kartici <u>Osobni podaci</u> zaposlenika, <u>izvodima banaka</u>, ili na <u>radnim listama</u>)
- > Spremi (F10): spremanje novih banaka, izmjena i brisanja postojećih banaka

# 5.2. Kreditori

Svrha ovog dijela izbornika je definiranje kreditora, koji su u većini slučajeva banke ili kreditno-štedne udruge. Za svakog zaposlenika koji ima kredit trebamo <u>pripremiti kredit</u>. Ukoliko zaposlenik ima više kredita, unosimo više kreditora.

# 5.2.1. Izgled odabira

U dokumentima

| Kredito | r 🖻                          |
|---------|------------------------------|
| Šifra   | Naziv 🛆 🔺                    |
| 003     | Kreditor PBZ - Šime Šimić    |
| 0007    | Kreditor SplB - Ana Anić     |
| 0008    | Kreditor ZABA - Jure Jurić   |
| 004     | Kreditor ZABA - Vicko Vickić |
|         | OK Odustani                  |

# 5.2.2. Lista

| Kred     | litori                                       |           |
|----------|----------------------------------------------|-----------|
| <u>N</u> | ovi(F2) 📝 Izmjeni (F3) 🔇 Brisanje(F8)        |           |
| Za gru   | piranje dovucite naslov željene kolone ovdje |           |
| Šifra    | Naziv                                        | $\square$ |
| 003      | Kreditor PBZ - Šime Šimić                    |           |
| 0007     | Kreditor SpIB - Ana Anić                     |           |
| 0008     | Kreditor ZABA - Jure Jurić                   |           |
| 004      | Kreditor ZABA - Vicko Vickić                 |           |

# 5.2.3. Akcije na listi

> Novi (F2): unosimo podatke novog kreditora

| Kreditori          |                               |
|--------------------|-------------------------------|
| Novi               |                               |
|                    |                               |
|                    |                               |
| Naziv:             | Kreditor PBZ - Ana Anic       |
| Adresa:            | Radnička cesta 50             |
| Mjesto:            | 10000;Zagreb                  |
| Predložak virmana: | Kredit PBZ Ana Anić ····      |
|                    |                               |
| Automatsko         | knjiženje                     |
|                    |                               |
| Duguje: 🛛          | 4202 ••• Potražuje: 23061 ••• |
| -                  |                               |
|                    |                               |
|                    |                               |
|                    | OK Odustani I                 |
|                    |                               |

- Naziv: slobodan unos do 50 znakova, obavezno
- Adresa: slobodan unos do 50 znakova, obavezno
- Mjesto: odabir, za detalje vidi Katalozi/Administrativna podjela/Mjesta → <u>Help Detaljne upute Katalozi</u>
   <u>- Administrativna podjela</u>
- **Predložak virmana:** odabir pripadajućeg predloška virmana, nije obavezno, potrebno je odabrati ukoliko želimo koristiti zbrojni nalog.

Za detalje vidi *Plaće i kadrovska evidencija/Virmani/Predlošci virmana* → <u>Help - Detaljne upute - Plaće i</u> <u>kadrovska evidencija - Virmani - Predlošci virmana</u> ili → <u>Help - Poslovni procesi - Rad sa zbrojnim</u> <u>nalogom</u>

- > Izmjeni (F3): mijenjamo podatke označenog kreditora
- Brisanje (F8): brišemo označenog kreditora (mogu se brisati samo oni kreditori koji nisu bili u upotrebi, tj. koji nisu bili korišteni kod pripreme kredita ili obračuna plaće)
- > Spremi (F10): spremanje novih kreditora, izmjena i brisanja postojećih kreditora

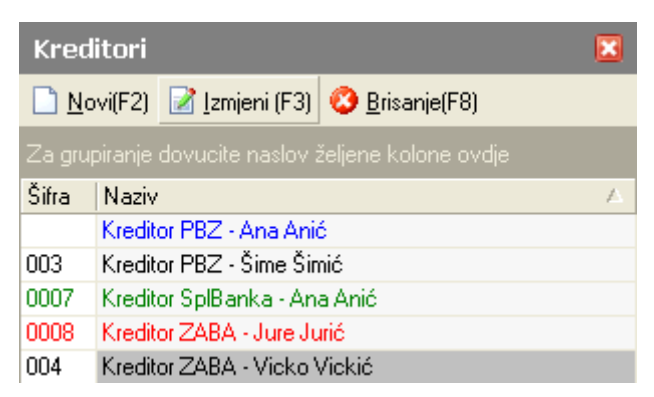

Šifra kreditora se automatski dodjeljuje.

# 5.3. Osiguravatelji

Svrha ovog dijela izbornika je definiranje osiguravatelja s kojima zaposlenici imaju sklopljene police osiguranja. Njima se koristimo kada poduzeće uplaćuje zaposlenicima osiguranje, te im se iznos skida s plaće.

# 5.3.1. Izgled odabira

U dokumentima

| Osiguravatelj |                                          |   |
|---------------|------------------------------------------|---|
| Šifra 🛆       | Naziv                                    |   |
| 0024          | Wiener osiguranje Vienna Insurance Group |   |
| 022           | LIFE                                     |   |
| 023           | GRAWE                                    | - |
|               | OK Odustani                              | i |

# 5.3.2. Lista

| Osiguravatelji  |                                                    |  |  |  |
|-----------------|----------------------------------------------------|--|--|--|
| Novi(F2)        | 📝 Izmjeni (F3) 🔇 Brisanje(F8) 🕞 Spremi(F10)        |  |  |  |
| Za grupiranje o | Za grupiranje dovucite naslov željene kolone ovdje |  |  |  |
| Šifra Naziv     |                                                    |  |  |  |
| 023             | GRAWE                                              |  |  |  |
| 022             | LIFE                                               |  |  |  |

# 5.3.3. Akcije na listi

> Novi (F2): unosimo podatke novog osiguravatelja

| Osiguravatelji     |                                      |       |          |
|--------------------|--------------------------------------|-------|----------|
| Novi               |                                      |       |          |
|                    |                                      |       |          |
| Naziv:             | Wiener osiguranje Vienna Insurance G | iroup |          |
| OIB:               | 52848403362                          |       |          |
| Matični broj:      |                                      |       |          |
| Adresa:            | Slovenska ulica 24                   |       |          |
| Mjesto:            | 10000;Zagreb ···                     |       |          |
| Predložak virmana: |                                      | •     | ••       |
|                    |                                      |       |          |
|                    | 01                                   | к 📘   | Odustani |

Polja za unos:

- Naziv: slobodan unos do 50 znakova, obavezno
- OIB: brojčani unos 11 znamenki, obavezno
- Matični broj: slobodan unos do 13 znakova, nije obavezno
- Adresa: slobodan unos do 50 znakova, obavezno

- Mjesto: odabir, za detalje vidi Katalozi/Administrativna podjela/Mjesta → <u>Help Detaljne upute Katalozi</u>
   <u>- Administrativna podjela</u>
- Predložak virmana: odabir pripadajućeg predloška virmana, nije obavezno, potrebno je odabrati ukoliko želimo koristiti zbrojni nalog.
   Za detalje vidi *Plaće i kadrovska evidencija/Virmani/Predlošci virmana* → <u>Help Detaljne upute Plaće i kadrovska evidencija Virmani Predlošci virmana</u> ili → <u>Help Poslovni procesi Rad sa zbrojnim</u> nalogom
- > Izmjeni (F3): mijenjamo podatke označenog osiguravatelja
- Brisanje (F8): brišemo označenog osiguravatelja (mogu se brisati samo oni osiguravatelji koji nisu bili u upotrebi, tj. koji nisu pridruženi nijednoj premiji osiguranja)
- > Spremi (F10): spremanje novih osiguravatelja, izmjena i brisanja postojećih osiguravatelja

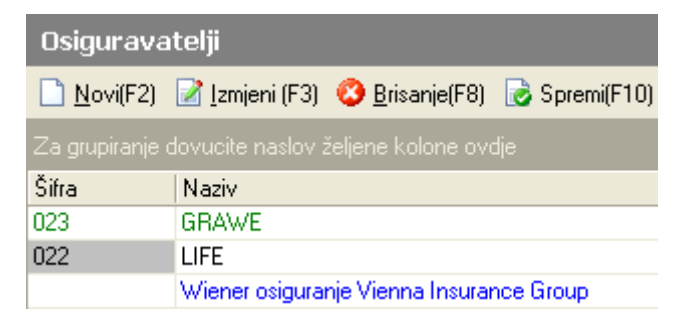

Šifra duljine 4 znaka dodjeljuje se automatski.

# 6. Kadrovska evidencija

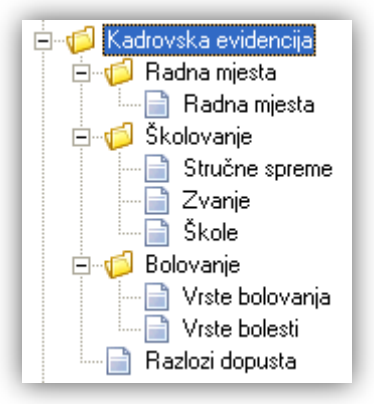

Svrha ovog dijela izbornika je definiranje radnih mjesta, školovanja, bolovanja i dopusta, radi potrebe:

- dodjele radnog mjesta na karticama <u>Raspored</u> i <u>Staž</u>
- popunjavanja kartice <u>Škole</u>
- popunjavanja kartice <u>Bolovanja</u>

# 6.1. Radna mjesta

Svrha ovog dijela izbornika je definiranje radnih mjesta s pripadajućim koeficijentom složenosti, stručnom spremom i opisom.

# 6.1.1. Izgled odabira

U tražilicama

| Radno mjesto:  |    | $\langle \boldsymbol{x} \rangle$ |
|----------------|----|----------------------------------|
| Naziv          |    |                                  |
| blagajnik (SSS | )  |                                  |
| drvosječa (NKV | ŋ  |                                  |
| knjigovođa (SS | S) |                                  |
| krojač (KV)    |    |                                  |
| programer (VSS | i) |                                  |
| trgovac (SSS)  |    |                                  |
| zidar (NKV)    |    | -                                |

#### U dokumentima

| Radno mj | jesto 🛛 🗙        |
|----------|------------------|
| Šifra 🛆  | Naziv            |
| 0001     | programer (VSS ) |
| 0002     | krojač (KV)      |
| 0003     | trgovac (SSS)    |
| 0004     | blagajnik (SSS)  |
| 0005     | zidar (NKV)      |
| 0007     | drvosječa (NKV)  |
| 0008     | knjigovođa (SSS) |
|          |                  |
|          | OK Odustani      |

# 6.1.2. Lista

| Radna mjesta 🛛 🔀 |                                                        |  |  |  |  |
|------------------|--------------------------------------------------------|--|--|--|--|
| <u>N</u>         | 🗋 Novi(F2) 📝 Izmjeni (F3) 🔇 Brisanje(F8) 🛃 Spremi(F10) |  |  |  |  |
| Za gru           | Za grupiranje dovucite naslov željene kolone ovdje     |  |  |  |  |
| Šifra            | Naziv                                                  |  |  |  |  |
| 0001             | programer                                              |  |  |  |  |
| 0002             | krojač                                                 |  |  |  |  |
| 0003             | trgovac                                                |  |  |  |  |
| 0004             | blagajnik                                              |  |  |  |  |
| 0005             | zidar                                                  |  |  |  |  |
| 0007             | drvosječa                                              |  |  |  |  |
| 0008             | knjigovođa                                             |  |  |  |  |

# 6.1.3. Akcije na listi

> Novi (F2): unosimo novo radno mjesto

| Radna mjesta                                                        |                      |          |
|---------------------------------------------------------------------|----------------------|----------|
| Novi                                                                |                      |          |
| Naziv:<br>Koeficijent složenosti posla:<br>Stručna sprema:<br>Opis: | bagerist 1,1 SSS ··· |          |
|                                                                     | OK                   | Odustani |

Polja za unos:

- Naziv: slobodan unos do 50 znakova, obavezno
- Koeficijent složenosti posla: brojčani unos, obavezno

- Stručna sprema: odabir, obavezno, za detalje vidi Katalozi/Plaće i kadrovska evidencija/Školovanje/<u>Stručne</u> spreme
- Opis: slobodan unos
- > Izmjeni (F3): mijenjamo podatke označenog radnog mjesta
- Brisanje (F8): brišemo označeno radno mjesto (mogu se brisati samo ona radna mjesta koja nisu bila u upotrebi, tj. koja nisu pridružena u karticama <u>Staž,</u> ili <u>Raspored</u> kod zaposlenika, ili naplatnim listama)
- > Spremi (F10): spremanje novih radnih mjesta, izmjena i brisanja postojećih radnih mjesta

| Radna mjesta 🛛 🔀 |                                                     |  |  |
|------------------|-----------------------------------------------------|--|--|
| <u>N</u> o       | ovi(F2) 📝 Izmjeni (F3) 🔇 Brisanje(F8) 😼 Spremi(F10) |  |  |
| Za gruj          | piranje dovucite naslov željene kolone ovdje        |  |  |
| Šifra            | Naziv 🛆                                             |  |  |
|                  | bagerist                                            |  |  |
| 0004             | blagajnik                                           |  |  |
| 0007             | drvosječa                                           |  |  |
| 0008             | knjigovođa                                          |  |  |
| 0002             | krojačica                                           |  |  |
| 0001             | programer                                           |  |  |
| 0003             | trgovac                                             |  |  |
| 0005             | zidar                                               |  |  |

Sustav automatski dodjeljuje šifru.

# 6.2. Školovanje

Svrha ovog dijela izbornika je definiranje stručnih sprema, zvanja i škola, radi potrebe:

- dodjele stručne spreme zvanju
- dodjele škole i zvanja na kartici Škole

### 6.2.1. Stručne spreme

Svrha ovog dijela izbornika je definiranje stručnih sprema s pripadajućom minimalnom osnovicom.

#### 6.2.1.1. Izgled odabira

U dokumentima

| Stručn | a sprema 🛛 🔀 |
|--------|--------------|
| Šifra  | Naziv 🛆 🔺    |
| 0003   | KV           |
| 0004   | NKV          |
| 0002   | SSS 🚽        |
| 001    | VSS          |
|        | OK Odustani  |

#### 6.2.1.2. Lista

| Stručno    | Stručne spreme 🛛 🔀                                     |                    |  |
|------------|--------------------------------------------------------|--------------------|--|
| Novi(F     | 🗋 Novi(F2) 📝 Izmjeni (F3) 📀 Brisanje(F8) 🗾 Spremi(F10) |                    |  |
| Za grupira | Za grupiranje dovucite naslov željene kolone ovdje     |                    |  |
| Šifra      | Naziv                                                  | Minimalna osnovica |  |
| 001        | VSS                                                    | 4.630,00 kn        |  |
| 0002       | SSS                                                    | 3.298,00 kn        |  |
| 0003       | KV                                                     | 1.354,00 kn        |  |
| 0004       | NKV                                                    | 2.714,60 kn        |  |

### 6.2.1.3. Akcije na listi

> Novi (F2): unosimo podatke nove stručne spreme

| Stručne spreme                       |             |
|--------------------------------------|-------------|
| Novi                                 |             |
| Naziv: PKV<br>Minimalna osnovica: 30 | 12          |
|                                      | OK Odustani |

#### Polja za unos:

- Naziv: slobodan unos do 50 znakova, obavezno
- Minimalna osnovica: brojčani unos u valuti, obavezno

- > Izmjeni (F3): mijenjamo naziv označene stručne spreme
- Brisanje (F8): brišemo označenu stručnu spremu (mogu se brisati samo one stručne spreme koje nisu bile u upotrebi, tj. koje nisu pridružene nijednom <u>radnom mjestu</u> ili <u>zvanju</u>)
- > Spremi (F10): spremanje novih stručnih sprema, izmjena i brisanja postojećih stručnih sprema

| Stručne spreme 🛛 🔀 |                                                        |           |              |                    |
|--------------------|--------------------------------------------------------|-----------|--------------|--------------------|
| Novi(F             | 🗋 Novi(F2) 📝 Izmjeni (F3) 🔇 Brisanje(F8) 🔂 Spremi(F10) |           |              |                    |
| Za grupirar        | ije dovucite naslov ž                                  |           | e kolone ova |                    |
| Šifra              | Naziv                                                  | $\square$ |              | Minimalna osnovica |
| 0003               | KV                                                     |           |              | 1.354,00 kn        |
| 0004               | NKV                                                    |           |              | 2.714,60 kn        |
|                    | PKV                                                    |           |              | 3.012,00 kn        |
| 0002               | SSS                                                    |           |              | 3.298,00 kn        |
| 001                | VSS                                                    |           |              | 4.630,00 kn        |

# 6.2.2. Zvanje

Svrha ovog dijela izbornika je definiranje zvanja s pripadajućom stručnom spremom.

# 6.2.2.1. Izgled odabira

U dokumentima

| Zvanje                             | ×           |
|------------------------------------|-------------|
| Naziv                              | Δ           |
| Ekonomist (VSS )                   |             |
| Magistar struke računarstva (VSS.) |             |
| Tehničar za elektroniku (SSS)      |             |
| Ugostitelj (KV)                    |             |
|                                    |             |
|                                    |             |
|                                    | OK Odustani |

# 6.2.2.2. Lista

| Zva   | nje                                                  | × |
|-------|------------------------------------------------------|---|
|       | lovi(F2) 📝 Izmjeni (F3) 📀 Brisanje(F8) 🔂 Spremi(F10) |   |
| Za gr | upiranje dovucite naslov željene kolone ovdje        |   |
| Šifra | Naziv                                                |   |
| 0002  | Tehničar za elektroniku                              |   |
| 0003  | Ekonomist                                            |   |
| 0004  | UGOSTITELJ                                           |   |

# 6.2.2.3. Akcije na listi

Novi (F2): unosimo novo zvanje

| Zvanje                                                    |             |
|-----------------------------------------------------------|-------------|
| Novi                                                      |             |
| Naziv: Magistar struke računarstva<br>Stručna sprema: VSS | a           |
|                                                           | OK Odustani |

- Naziv: slobodan unos do 50 znakova, obavezno
- Stručna sprema: odabir, obavezno, za detalje vidi Katalozi/Plaće i kadrovska evidencija/Školovanje/<u>Stručne</u> <u>spreme</u>
- Izmjeni (F3): mijenjamo naziv označenog zvanja
- Brisanje (F8): brišemo označeno zvanje (mogu se brisati samo ona zvanja koja nisu bila u upotrebi, tj. koja nisu pridružena zaposleniku u kartici <u>Škole</u>)
- Spremi (F10): spremanje novih zvanja, izmjena i brisanja postojećih zvanja

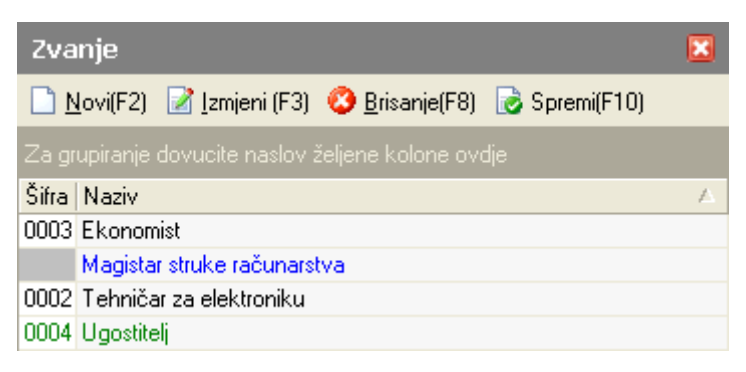

# 6.2.3. Škole

Svrha ovog dijela izbornika je definiranje obrazovnih institucija (škole, fakulteti, ....).

#### 6.2.3.1. Izgled odabira

U dokumentima

| Škola                              | × |
|------------------------------------|---|
| Naziv 🛆                            | • |
| Gimnazija                          |   |
| Matematičko-informatička gimnazija |   |
| Šumarska                           |   |
| Tehnička                           |   |
| Ugostiteljska                      | • |
| OK Odustavi                        | 1 |
|                                    |   |

# 6.2.3.2. Lista

| Škole                                                  |           |
|--------------------------------------------------------|-----------|
| 🗋 Novi(F2) 📝 Izmjeni (F3) 🔇 Brisanje(F8) 🕞 Spremi(F10) |           |
| Za grupiranje dovucite naslov željene kolone ovdje     |           |
| Naziv                                                  | $\square$ |
| Gimnazija                                              |           |
| Matematičko-informatička gimnazija                     |           |
| Šumarska                                               |           |
| Tehnička                                               |           |
| Ugostiteljska                                          |           |

#### 6.2.3.3. Akcije na listi

Novi (F2): unosimo novu školu

| Škole            |             |
|------------------|-------------|
| Novi             |             |
| Naziv: Ekonomska |             |
|                  | OK Odustani |

Polje za unos:

- Naziv: slobodan unos do 50 znakova, obavezno
- Izmjeni (F3): mijenjamo naziv označene škole
- Brisanje (F8): brišemo označene škole (mogu se brisati samo one škole koje nisu bile u upotrebi, tj. koje nisu bile pridružene zaposleniku u kartici <u>Škole</u>)
- > Spremi (F10): spremanje novih škola, izmjena i brisanja postojećih škola

| Škole              |                                       |                        |               | × |
|--------------------|---------------------------------------|------------------------|---------------|---|
| 🗋 <u>N</u> ovi(F2) | 📝 Izmjeni (F3)                        | 📀 <u>B</u> risanje(F8) | 🛃 Spremi(F10) |   |
| Za grupiranje      | dovucite naslov ž                     | éeljene kolone ovo     |               |   |
| Naziv              |                                       |                        |               | Δ |
| Ekonomska          |                                       |                        |               |   |
| Gimnazija          |                                       |                        |               |   |
| Matematičko -      | <ul> <li>informatička gimi</li> </ul> | nazija                 |               |   |
| Šumarska           |                                       |                        |               |   |
| Tehnička           |                                       |                        |               |   |
| Ugostiteljska      |                                       |                        |               |   |

# 6.3. Bolovanje

Svrha ovog dijela izbornika je definiranje vrsta bolovanja i vrsta bolesti, radi potrebe:

> dodjele vrste bolovanja i vrsta bolesti na kartici Bolovanja

### 6.3.1. Vrsta bolovanja

Svrha ovog dijela izbornika je definiranje vrsta bolovanja s pripadajućom oznakom, i osnovom obračuna.

### 6.3.1.1. Izgled odabira

U dokumentima

| Vrsta bo | lovanja 🛛 🛛 🛛                        |
|----------|--------------------------------------|
| 0z 🛆     | Naziv 🔺                              |
| 01       | Redovno bolovanje                    |
| 02       | Ostale vrste bolesti                 |
| 03       | Profesionalno oboljenje              |
| 04       | Porodiljni dopust                    |
| 05       | Održavanje trudnoće                  |
| 52       | Bolovanje do 42 dana na teret HZZO-a |
| 56       | Komplikacije u trudnoći 📃 💌          |
|          | OK Odustani                          |

# 6.3.1.2. Lista

| Vrste b          | Vrste bolovanja 🛛 🛛 🛛                          |   |  |
|------------------|------------------------------------------------|---|--|
| 🗋 <u>N</u> ovi(F | 2) 📝 Izmjeni (F3) 🥸 Brisanje(F8) 🕞 Spremi(F10) |   |  |
| Za grupira       | nje dovucite naslov željene kolone ovdje       |   |  |
| Oznaka           | Naziv                                          | Δ |  |
| 52               | Bolovanje do 42 dana na teret HZZO-a           |   |  |
| 56               | Komplikacije u trudnoći                        |   |  |
| 05               | Održavanje trudnoće                            |   |  |
| 02               | 02 Ostale vrste bolesti                        |   |  |
| 04               | Porodiljni dopust                              |   |  |
| 03               | Profesionalno oboljenje                        |   |  |
| 01               | Redovno bolovanje                              |   |  |

# 6.3.1.3. Akcije na listi

> Novi (F2): unosimo podatke nove vrste bolovanja

| Vrste bolovanja                       |                       |      |      |          |  |
|---------------------------------------|-----------------------|------|------|----------|--|
| Novi                                  |                       |      |      |          |  |
| Oznaka:<br>Naziv:<br>Osnova obračuna: | 08<br>Kronična bolest | <br> | <br> |          |  |
|                                       |                       |      | ок   | Odustani |  |

- Oznaka: slobodan unos, obavezno
- Naziv: slobodan unos do 50 znakova, obavezno
- Osnova obračuna: odabir

| Osnova obrai | čuna                                                                                                    |   |
|--------------|----------------------------------------------------------------------------------------------------|---|
| Šifra        | Opis A                                                                                                    |   |
| 17           | Za radnika u radnom odnosu ili u svezi s radom za primitke po osnovi<br>naknada, potpora i nagrada iznad neoporezivih iznosa                                                                                  |   |
| 18           | Za radnika u radnom odnosu s nepunim radnim vremenom za plaću i ostala<br>primanja koja se smatraju plaćom                                                                                                    |   |
| 60           | Za roditelja djeteta sa težim smetnjama u razvoju koji ima pravo na dopust za<br>njegu djeteta do navršene sedme godine djetetova života kojem se naknada<br>plaće isplaćuje na teret nad centra za soc. skrb |   |
| 61           | Za roditelja djeteta sa težim smetnjama u razvoju koji ima pravo na rad s<br>polovicom radnog vremena zbog njege djeteta kojem se naknada plaće<br>isplaćuje na teret nadležnog centra za socijalnu skrb      |   |
| 16           | Za samostalnog obveznika plaćanja doprinosa - obrtnik, trgovac pojedinac,<br>poljoprivrednik i slobodno zanimanje - koji plaća porez na dobit od te djela                                                     |   |
| 15           | Za stalnog sezonskog radnika izvan sezone rada                                                                                                    | _ |
|              |                                                                                                    | _ |
|              | OK Odustan                                                                                                    | i |

U sustavu Ritam Forms već su unesene sve osnove obračuna

- > Izmjeni (F3): mijenjamo naziv označene vrste bolovanja
- Brisanje (F8): brišemo označene vrste bolovanja (mogu se brisati samo one vrste bolovanja koje nisu bile u upotrebi, tj. koje nisu bile pridružene zaposleniku u kartici <u>Bolovanja</u>)
- > Spremi (F10): spremanje novih vrsta bolovanja, izmjena i brisanja postojećih vrsta bolovanja

| Vrste b     | Vrste bolovanja 🛛 🛛 🛛                          |  |  |
|-------------|------------------------------------------------|--|--|
| Novi(F      | 2) 📝 Izmjeni (F3) 🔇 Brisanje(F8) 🕞 Spremi(F10) |  |  |
| Za grupirar | nje dovucite naslov željene kolone ovdje       |  |  |
| Oznaka      | Naziv 🛆                                        |  |  |
| 52          | Bolovanje do 42 dana na teret HZZO-a           |  |  |
| 56          | Komplikacije u trudnoći                        |  |  |
| 08          | Kronična bolest                                |  |  |
| 05          | Održavanje trudnoće                            |  |  |
| 02          | Ostale vrste bolovanja                         |  |  |
| 04          | Porodiljni dopust                              |  |  |
| 03          | Profesionalno oboljenje                        |  |  |
| 01          | Redovno bolovanje                              |  |  |

Ukoliko postoji oznaka i/ili naziv bolovanja, sustav će prikazati grešku:

| Upozorenje                                                 |  |
|------------------------------------------------------------|--|
| Zahtjev nije moguće izvršiti!                              |  |
| Vrsta bolovanja s unesenim nazivom ili oznakom već postoji |  |

# 6.3.2. Vrste bolesti

Svrha ovog dijela izbornika je definiranje vrsta bolesti s pripadajućom oznakom.

### 6.3.2.1. Izgled odabira

U dokumentima

| Vrsta bolesti |                       | × |
|---------------|-----------------------|---|
| Oznaka 🗠      | Naziv                 |   |
| 001           | Prehlada              |   |
| 002           | Gripa                 |   |
| 003           | Alergijski dermatitis | • |
|               |                       | - |
|               | OK Odustan            | i |
|               |                       |   |

### 6.3.2.2. Lista

| Vrste bolesti 🛛 🔀                                      |                                                    |  |  |
|--------------------------------------------------------|----------------------------------------------------|--|--|
| 🗋 Novi(F2) 📝 Izmjeni (F3) 📀 Brisanje(F8) 📄 Spremi(F10) |                                                    |  |  |
| Za grupiran                                            | Za grupiranje dovucite naslov željene kolone ovdje |  |  |
| Oznaka                                                 | Naziv                                              |  |  |
| 002                                                    | Gripa                                              |  |  |
| 001                                                    | Prehlada                                           |  |  |
| 003                                                    | Alergijski dermatitis                              |  |  |

### 6.3.2.3. Akcije na listi

Novi (F2): unosimo podatke nove vrste bolesti

| Novi                            |             |
|---------------------------------|-------------|
| Oznaka: Bro<br>Naziv: Bronhitis |             |
|                                 | OK Odustani |

- Oznaka: slobodan unos do 3 znaka, obavezno
- Naziv: slobodan unos do 100 znakova, obavezno
- > Izmjeni (F3): mijenjamo podatke označene vrste bolesti
- Brisanje (F8): brišemo označenu vrstu bolesti (mogu se brisati samo oni vrste bolesti koje nisu bile u upotrebi, tj. koje nisu bile pridružene početnoj, ili završnoj vrsti bolesti zaposlenika u kartici <u>Bolovanja</u>)
- > Spremi (F10): spremanje novih vrsta bolesti, izmjena i brisanja postojećih vrsta bolesti

| Vrste bolesti                                          |                                         |  |
|--------------------------------------------------------|-----------------------------------------|--|
| 🗋 Novi(F2) 📝 Izmjeni (F3) 🔇 Brisanje(F8) 🔂 Spremi(F10) |                                         |  |
| Za grupiran                                            | je dovucite naslov željene kolone ovdje |  |
| Oznaka                                                 | Naziv                                   |  |
| 002                                                    | Gripa                                   |  |
| 001                                                    | Prehlada                                |  |
| 003                                                    | Alergijski dermatitis                   |  |
| Bro                                                    | Bronhitis                               |  |

Ukoliko postoji oznaka i/ili naziv bolovanja, sustav će prikazati grešku:

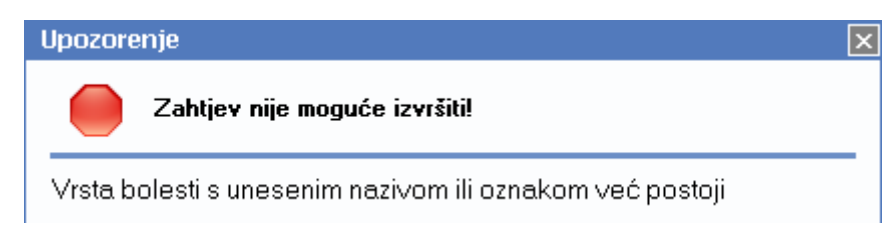

# 6.4. Razlozi dopusta

Svrha ovog dijela izbornika je definiranje razloga dopusta.

# 6.4.1. Izgled odabira

U dokumentima

| Razlog dopusta  |   |
|-----------------|---|
| Opis 🛛 🔺        | ^ |
| Rođenje djeteta |   |
| Smrt u obitelji |   |
| Vjenčanje       |   |
| OK Odustani     | ~ |

# 6.4.2. Lista

| Razlozi dopusta                                        |  |
|--------------------------------------------------------|--|
| 🗋 Novi(F2) 📝 Izmjeni (F3) 📀 Brisanje(F8) 🗾 Spremi(F10) |  |
| Za grupiranje dovucite naslov željene kolone ovdje     |  |
| Opis                                                   |  |
| Rođenje djeteta                                        |  |
| Vjenčanje                                              |  |
| Smrt u obitelji                                        |  |

# 6.4.3. Akcije na listi

> Novi (F2): unosimo opis razloga dopusta

| Razlozi dopusta      |             |
|----------------------|-------------|
| Novi                 |             |
| Opis: Darivanje krvi |             |
|                      | OK Odustani |

#### Polja za unos:

- Opis: slobodan unos do 100 znakova, obavezno
- > Izmjeni (F3): mijenjamo opis označenog razloga dopusta
- Brisanje (F8): brišemo označen razlog dopusta (mogu se brisati samo oni razlozi dopusta koji nisu bili u upotrebi, tj. koji nisu bili pridruženi zaposleniku u kartici <u>Dopusti</u>)
- Spremi (F10): spremanje novih razloga dopusta, izmjena i brisanja postojećih razloga dopusta

| Razlozi dopusta                                        |          |
|--------------------------------------------------------|----------|
| 🗋 Novi(F2) 📝 Izmjeni (F3) 🔇 Brisanje(F8) 🗟 Spremi(F10) |          |
| Za grupiranje dovucite naslov željene kolone ovdje     |          |
| Opis                                                   | $\nabla$ |
| Vjenčanje                                              |          |
| Smrtni slučaj                                          |          |
| Rođenje djeteta                                        |          |
| Darivanje krvi                                         |          |

# 7. Kalendar

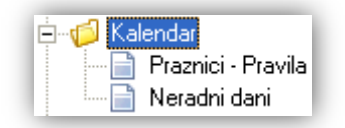

Svrha ovog dijela izbornika je definiranja pravila za praznike prema kojima se popunjavaju neradni dani, te unos preostalih neradnih dana koji nisu obuhvaćeni pravilima za praznike.

# 7.1. Praznici – pravila

U ovom dijelu izbornika definiramo pravila za praznike po kojima će se za tu godinu odrediti praznici i blagdani. U sustav su dodani svi državni praznici u Republici Hrvatskoj.

# 7.1.1. Lista

| Praznici - Pravila                                   |                                                        |                  |                   | ×                 |  |
|------------------------------------------------------|--------------------------------------------------------|------------------|-------------------|-------------------|--|
| 🗋 Novi(F2) 📝 Izmjeni (F3) 🔇 Brisanje(F8) 🗟 Spremi(F1 | 🗋 Novi(F2) 📝 Izmjeni (F3) 🔇 Brisanje(F8) 🔜 Spremi(F10) |                  |                   |                   |  |
| Za grupiranje dovucite naslov željene kolone ovdje   |                                                        |                  |                   |                   |  |
| Praznik                                              | Maska datuma                                           | Pomak (u danima) | Vrijedi od godine | Vrijedi do godine |  |
| Nova Godina                                          | YYYY-01-01                                             | 0                | 2000              | 2099              |  |
| Uskrs                                                | GetEasterDate(YYYY)                                    | 0                | 2000              | 2099              |  |
| Uskrsni ponedjeljak                                  | GetEasterDate(YYYY)                                    | 1                | 2000              | 2099              |  |
| Praznik rada                                         | YYYYY-05-01                                            | 0                | 2000              | 2099              |  |
| Tijelovo                                             | GetEasterDate(YYYY)                                    | 60               | 2000              | 2099              |  |
| Dan antifašističke borbe                             | YYYY-06-22                                             | 0                | 2000              | 2099              |  |

# 7.1.2. Akcije na listi

Novi (F2): unos novog pravila

| Praznici - Pravila |                             |    |          |
|--------------------|-----------------------------|----|----------|
| Novi               |                             |    |          |
|                    |                             |    |          |
|                    |                             |    |          |
| Lokacija:          | Hrvatska 🔹                  |    |          |
| Praznik:           | Dan grada Splita (sv.Dujam) |    |          |
| Pravilo za datum:  | YYYY-05-07                  |    |          |
| Pomak u danima::   | 0                           |    |          |
| Vrijedi od godine: | 2000                        |    |          |
| Vrijedi do godine: | 2099                        |    |          |
|                    |                             |    |          |
|                    |                             |    |          |
|                    |                             | ОК | Odustani |

- Lokacija: odabir zemlje države, predefinirana je "Hrvatska"
- Praznik: naziv praznika, slobodan unos do 100 znakova
- Pravilo za datum: slobodan unos do 100 znakova
  - Za praznike s fiksnim datumom format unosa je YYYY-MM-DD, godina, mjesec, dan, na način da umjesto MM unesimo mjesec u dvoznamenkastom obliku, a za DD datum, također u dvoznamenkastom obliku. Crtice između su obavezne.
  - Za praznike s promijenjenim datumom (samo za Uskrs, Uskrsni ponedjeljak, Tijelovo) pravilo je slijedeće:

| Lokacija:          | Hrvatska 💌          |
|--------------------|---------------------|
| Praznik:           | Tijelovo            |
| Pravilo za datum:  | GetEasterDate(YYYY) |
| Pomak u danima::   | 60                  |
| Vrijedi od godine: | 2000                |
| Vrijedi do godine: | 2099                |

- Pomak u danima: brojčani unos, predstavlja pomak u danima u odnosu na gore uneseno pravilo
- Vrijedi od godine: brojčani unos
- Vrijedi do godine: brojčani unos

Sva polja su obavezna.

- > Izmjeni (F3): mijenjamo podatke označenog pravila
- Brisanje (F8): brišemo označeno pravilo
- > Spremi (F10): spremanje novih pravila, izmjena i brisanja postojećih pravila

| Praznici - Pravila                                                     |                     |                  |                     | <b>X</b>          |  |
|------------------------------------------------------------------------|---------------------|------------------|---------------------|-------------------|--|
| 🗋 <u>N</u> ovi(F2) 📝 Izmjeni (F3) 📀 <u>B</u> risanje(F8) 🔂 Spremi(F10) |                     |                  |                     |                   |  |
| Za grupiranje dovucite naslov željene kolone ovdje                     |                     |                  |                     |                   |  |
| Praznik                                                                | Maska datuma        | Pomak (u danima) | Vrijedi od godine 🔺 | Vrijedi do godine |  |
| Nova Godina                                                            | YYYY-01-01          | 0                | 2000                | 2099              |  |
| Uskrs                                                                  | GetEasterDate(YYYY) | 0                | 2000                | 2099              |  |
| Uskrsni ponedjeljak                                                    | GetEasterDate(YYYY) | 1                | 2000                | 2099              |  |
| Praznik rada                                                           | YYYYY-05-01         | 0                | 2000                | 2099              |  |
| Tijelovo                                                               | GetEasterDate(YYYY) | 60               | 2000                | 2099              |  |
| Dan antifašističke borbe                                               | YYYY-06-22          | 0                | 2000                | 2099              |  |
| Dan državnosti                                                         | YYYY-06-25          | 0                | 2000                | 2099              |  |
| Dan pobjede i domovinske zahvalnosti, Dan hrvatskih bran               | YYYY-08-05          | 0                | 2000                | 2099              |  |
| Velika Gospa                                                           | YYYY-08-15          | 0                | 2000                | 2099              |  |
| Dan neovisnosti                                                        | YYYY-10-08          | 0                | 2000                | 2099              |  |
| Dan svih svetih                                                        | YYYY-11-01          | 0                | 2000                | 2099              |  |
| Božić                                                                  | YYYY-12-25          | 0                | 2000                | 2099              |  |
| Prvi dan po Božiću, sv. Stjepan                                        | YYYY-12-25          | 1                | 2000                | 2099              |  |
| Bogojavljanje (Sveta tri kralja)                                       | YYYYY-01-06         | 0                | 2000                | 2099              |  |
| Dan grada splita (sv. Dujam)                                           | YYYY-05-07          | 0                | 2000                | 2099              |  |

# 7.2. Neradni dani

Svrha ovog dijela izbornika je definiranje neradnih dana u godini koju odaberemo.

Popunjavanju se automatski prilikom postavljanja verzije na temelju definiranih pravila (akcija na listi "*Popuni praznike*"). Korisnik ima mogućnost slobodnog unosa ostalih dana.

# 7.2.1. Tražilica

| Neradni dani                                             |    | ×        |
|----------------------------------------------------------|----|----------|
| Unesite parametre prema kojima će se formirati izvještaj |    |          |
| Radna godina: 2014                                       |    |          |
|                                                          | ок | Odustani |

# Parametar pretraživanja:

> Radna godina: unos godine za koju želimo vidjeti listu neradnih dana

# 7.2.2. Lista

| Neradni dani                            |                                              | × |
|-----------------------------------------|----------------------------------------------|---|
| 🗋 Novi(F2) 📝 Izmjeni (F3) 📮 Traži(F5) 🔇 | Brisanje(F8) 🗟 Spremi(F10) 📀 Popuni praznike |   |

### Uvjeti pretrage: Radna godina="2014";

| Za grupiranje dovucite naslov željene kolone ovdje |                                  |  |
|----------------------------------------------------|----------------------------------|--|
| Datum                                              | Opis                             |  |
| 01.01.2014                                         | Nova Godina                      |  |
| 06.01.2014                                         | Bogojavljanje (Sveta tri kralja) |  |
| 20.04.2014                                         | Uskrs                            |  |
| 21.04.2014                                         | Uskrsni ponedjeljak              |  |
| 01.05.2014                                         | Praznik rada                     |  |
| 19.06.2014                                         | Tijelovo                         |  |
| 22.06.2014                                         | Dan antifašističke borbe         |  |

# 7.2.3. Akcije na listi

Novi: unosimo novi neradni dan ukoliko ga nemamo na listi Praznici – pravila

| Neradni dani |          |    |          |
|--------------|----------|----|----------|
| Novi         |          |    |          |
|              |          |    |          |
|              |          |    |          |
| Lokacija:    | Hrvatska | •  |          |
| Datum:       | ▼        |    |          |
| Opis:        |          |    |          |
|              |          |    |          |
|              |          |    |          |
|              |          |    |          |
|              |          | OK | Odustani |

- Lokacija: odabir zemlje države, predefinirana je "Hrvatska"
- Datum: unos datuma neradnog dana
- **Opis:** opis neradnog dana
- > Izmjeni: izmjena podataka neradnog dana
- > Traži: povratak na tražilicu
- Brisanje: brišemo neradni dan
- > Spremi: spremanje novih neradnih dana, izmjena i brisanja postojećih neradnih dana
- Popuni praznike: prema <u>Praznici pravila</u> popunjavamo neradne dane Sustav pita za potvrdu:

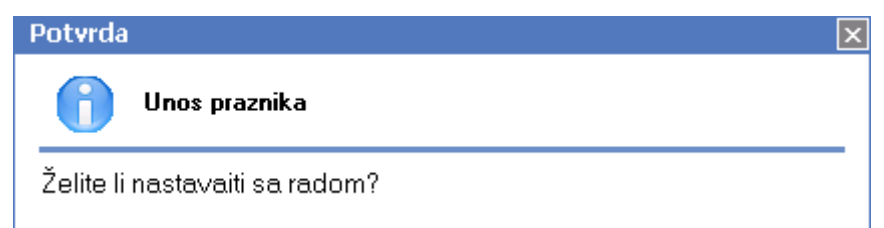

U sustav se ubacuju samo oni praznici za odabranu radnu godinu iz <u>tražilice</u> za koju ne postoji datum u postojećoj listi. Npr., unijeli smo <u>novo pravilo za praznik grada Splita (sv. Dujam).</u> Lista neradnih dana je proširena tim praznikom:
| Neradni da                            | ani                        |                                |                          |                   |
|---------------------------------------|----------------------------|--------------------------------|--------------------------|-------------------|
| <u>N</u> ovi(F2)                      | 📝 Izmjeni (F3)  厚 <u>T</u> | raži(F5) 📀 <u>B</u> risanje(F8 | 8) 🗟 <u>S</u> premi(F10) | 🥝 Popuni praznike |
| Uvjeti pretrage: Radna godina="2014"; |                            |                                |                          |                   |
| Za grupiranje o                       | lovucite naslov željene    | kolone ovdje                   |                          |                   |
| Datum                                 | Opis                       |                                |                          |                   |
| 01.01.2014                            | Nova Go                    | dina                           |                          |                   |
| 06.01.2014                            | Bogojavlj                  | anje (Sveta tri kralja)        |                          |                   |
| 20.04.2014                            | Uskrs                      |                                |                          |                   |
| 21.04.2014                            | Uskrsni p                  | onedjeljak                     |                          |                   |
| 01.05.2014                            | Praznik ra                 | ada                            |                          |                   |
| 07.05.2014                            | Dan grad                   | la Splita (sv. Dujam)          |                          |                   |
| 19.06.2014                            | Tijelovo                   |                                |                          |                   |
| 22.06.2014                            | Dan antif                  | ašističke borbe                |                          |                   |
| 25.06.2014                            | Dan drža <sup>,</sup>      | vnosti                         |                          |                   |
| 05.08.2014                            | Dan pobj                   | ede i domovinske zahva         | alnosti, Dan hrvatsk     | ih branitelja     |
| 15.08.2014                            | Velika Go                  | ospa                           |                          |                   |
| 08.10.2014                            | Dan neov                   | visnosti                       |                          |                   |
| 01.11.2014                            | Sivi sveti                 |                                |                          |                   |
| 25.12.2014                            | Božić                      |                                |                          |                   |
| 26.12.2014                            | Prvi dan p                 | po Božiću, sv. Stjepan         |                          |                   |

Ukoliko smo na listi neradnih dana mijenjali opis praznika, akcijom *"Popuni praznike"* ne mijenja se postojeći naziv praznika iako postoji pravilo za praznik na taj datum. Npr. izmijenili smo pravilo za *"Svi sveti"* preimenovanjem u *"Dan svih svetih"*:

| Praznici - Pravila |                 |  |
|--------------------|-----------------|--|
| Izmjena            |                 |  |
|                    |                 |  |
|                    |                 |  |
| Lokacija:          | Hrvatska 🔹      |  |
| Praznik:           | Dan svih svetih |  |
| Pravilo za datum:  | YYYY-11-01      |  |
| Pomak u danima::   | 0               |  |
| Vrijedi od godine: | 2000            |  |
| Vrijedi do godine: | 2099            |  |

Akcijom *"Popuni praznike"* **neće** se izmijeniti naziv neradnog dana obzirom da na 01.11.već postoji neradni dan:

| Neradni dani                                         | ×                                 |  |
|------------------------------------------------------|-----------------------------------|--|
| 🗋 Novi(F2) 📝 Izmjeni (F3) 📮 Iraži(F5) 🔇 Brisanje(F8) | ) 🕞 Spremi(F10) 🥝 Popuni praznike |  |

### Uvjeti pretrage: Radna godina="2014";

| Za grupiranje dovucite naslov željene | kolone ovdje                    |  |
|---------------------------------------|---------------------------------|--|
| Datum 🗸                               | Opis                            |  |
| 26.12.2014                            | Prvi dan po Božiću, sv. Stjepan |  |
| 25.12.2014                            | Božić                           |  |
| 01.11.2014                            | Svi sveti                       |  |

# 8. Elementi obračuna i postavke knjiženja

| Elementi obračuna i postavke knjiženja             |                  |                  |  |
|----------------------------------------------------|------------------|------------------|--|
| 📙 📝 Izmijeni (F3)                                  |                  |                  |  |
| Za grupiranje dovucite naslov željene kolone ovdje |                  |                  |  |
| Iznos neoporezivog Bruto obračun                   | Mjesečna premija | Godišnja premija |  |
| 2200                                               | 1000             | 12000            |  |

Akcijom "Izmjeni (F3)" mijenjamo postavke.

Izmjena je moguća u dvije kartice:

- Zakonski elementi
- Knjiženje plaća (postavke)

## 8.1. Zakonski elementi

Na ovoj kartici podešavamo osnovne postavke, iznos najniže plaće, način kreiranja virmana.

|                              |                                                                                                    | ×        |
|------------------------------|----------------------------------------------------------------------------------------------------|----------|
| Podaci                       | Zakonaki olomonti                                                                                                    | <u>y</u> |
| 🔁 Zekonski elementi          |                                                                                                    |          |
| 🚕 Knjiženje plaća (postavke) | Osnovne postavke                                                                                                    | _        |
|                              | Iznos neoporezivog dijela: 2.600,00 kn                                                                                                |          |
|                              | Bruto obračun - koristi koeficijente složenosti posla                                                                                 |          |
|                              | Bruto obračun - koristi minuli staž:                                                                                                  |          |
|                              | Porezno priznata mjesečna premija osiguranja: 1.000,00 kn                                                                             |          |
|                              | Porezno priznata godišnja premija osiguranja: 12.000,00 kn                                                                            |          |
|                              | Koeficijent za sat bolovanja: 0,7                                                                                                    |          |
|                              | Bruto obračun - prenesi iz prethodnog mjeseca: 🗹                                                                                      |          |
|                              | Stopa poreza za drugi dohodak: 25                                                                                                    |          |
|                              | Stopa posr. provizije za drugi dohodak: 12                                                                                            |          |
|                              | Stopa izdatka za drugi dohodak: 30                                                                                                    |          |
|                              | Stopa neoporezivog dijela za drugi dohodak: 25                                                                                        |          |
|                              | SPL                                                                                                    | _        |
|                              | Iznos najniže plaće                                                                                                    |          |
|                              | - prema kolektivnom ugovoru 1.000,00 kn                                                                                               |          |
|                              | - na nivou države 2.800,00 kn                                                                                                    |          |
|                              | Ostalo                                                                                                    | _        |
|                              | Kuriania dia ang Inagatan induka                                                                                                    |          |
|                              | Kreiranje virmana po: Iznosu za isplatu                                                                                               |          |
|                              |                                                                                                    |          |
|                              |                                                                                                    |          |
|                              | ОК                                                                                                    | Odustani |
|                              | - prema kolektivnom ugovoru 1.000,00 kn<br>- na nivou države 2.800,00 kn<br>Ostalo<br>Kreiranje virmana po: Iznosu za isplatu ▼<br>OK | Odustani |

> Osnovne postavke:

| )snovne postavke                              |                 |
|-----------------------------------------------|-----------------|
|                                               |                 |
| Iznos neoporezivog dijela:                    | 2.600,00 kn     |
| Bruto obračun - koristi koeficijente složenos | ti posla:       |
| Bruto obračun - koristi minuli staž:          |                 |
| Porezno priznata mjesečna premija osiguran    | ja: 1.000,00 kn |
| Porezno priznata godišnja premija osiguranja  | r 12.000,00 kn  |
| Koeficijent za sat bolovanja:                 | 0,7             |
| Bruto obračun - prenesi iz prethodnog mjese   | ca: 💌           |
| Stopa poreza za drugi dohodak:                | 25              |
| Stopa posr. provizije za drugi dohodak:       | 12              |
| Stopa izdatka za drugi dohodak:               | 30              |
| Stopa neoporezivog dijela za drugi dohodak    | : 25            |

- Iznos neoporezivog dijela: brojčani unos u valuti zakonski propisanog neoporezivog dijela
- Bruto obračun koristi koeficijente složenosti posla: moguće označiti
- Bruto obračun koristi minuli staž: moguće označiti
- Porezno priznata mjesečna premija osiguranja: brojčani unos u valuti
- Porezno priznata godišnja premija osiguranja: brojčani unos u valuti
- Koeficijent za sat bolovanja: brojčani unos u valuti
- Bruto obračun prenesi iz prethodnog mjeseca: moguće označiti
- Stopa porezna na drugi dohodak: nedostupno za unos
- Stopa posr. Provizije za drugi dohodak: nedostupno za unos
- Stopa izdatka na drugi dohodak: nedostupno za unos
- Stopa neoporezivog dijela za drugi dohodak: nedostupno za unos
- SPL Iznos najniže plaće

| SPL                         |             |
|-----------------------------|-------------|
| Iznos najniže plaće         |             |
| - prema kolektivnom ugovoru | 1.000,00 kn |
| - na nivou države           | 2.800,00 kn |

- Prema kolektivnom ugovoru: brojčani unos u valuti
- Na nivou države: brojčani unos u valuti
- Ostalo

| Ostalo                |                     |   |
|-----------------------|---------------------|---|
| Kreiranje virmana po: | Iznosu za isplatu 👻 |   |
|                       | Neto iznosu         |   |
|                       | Iznosu za isplatu   | ¥ |

Prilikom izrade virmana za zaposlenike, ovdje definiramo da li se naknade (za primjer naknada za prijevoz) isplaćuju posebno ili skupno s neto plaćom.

Odabirom po:

- Neto iznosu, naknade se posebno obračunavaju
- Iznosu za isplatu, skupno se obračunaju neto plaća i naknade

## 8.2. Knjiženje plaća (postavke)

|                                                     |                                                                                                    | 8 |
|-----------------------------------------------------|----------------------------------------------------------------------------------------------------|---|
| Podaci                                              | Knjiženje plaća (postavke)                                                                                           | 3 |
| 📰 Zakonski elementi<br>🚴 Knjiženje plaća (postavke) |                                                                                                    |   |
|                                                     | Vrsta knjiženja: PLA;Plaće ····                                                                                      |   |
|                                                     | Knjiženje po radnim jedinicama: 📃                                                                                    |   |
|                                                     | *zahtjeva raspored zaposlenika po radnim jedinicama (Zaposlenici/Raspored)                                           |   |
|                                                     | Radna jedinica: V023,Veleprodaja 1 ····<br>*unos radne jedinice ukoliko nije označeno knjiženje po radnim jedinicama |   |
|                                                     | Neto isplata                                                                                                    |   |
|                                                     | Duguje: 4300 ··· Potražuje: 2300 ···                                                                                 |   |

- ≻ Vrsta knjiženja: odabir, za detalje vidi Katalozi/Kontni plan/Vrste knjiženja → Help Detaljne upute -Financijsko - Katalozi i postavke - Kontni plan
- > Knjiženje po radnim jedinicama: moguće označiti ukoliko želimo knjižiti po radnim jedinicama
- Radna jedinica: odabir radne jedinice ukoliko nismo označili knjiženje po radnim jedinicama, za detalje vidi Katalozi/Podešavanje sustava/Radne jedinice/Lista radnih jedinica → Help - Detaljne upute - Katalozi -Podešavanje sustava

Ukoliko je označeno Knjiženje po radnim jedinicama, odabir radne jedinice neće biti dostupan

Knjiženje po radnim jedinicama: ✓
\*zahtjeva raspored zaposlenika po radnim jedinicama (Zaposlenici/Raspored)
Radna jedinica: <u>V023;Veleprodaja 1</u> ····
\*unos radne jedinice ukoliko nije označeno knjiženje po radnim jedinicama

#### Neto isplata:

- Duguje: odabir financijskog konta
- Potražuje: odabir financijskog konta

Za detalje vidi *Katalozi/Kontni plan/Kontni plan* → <u>Help - Detaljne upute - Katalozi - Kontni plan</u>

Ukoliko prilikom odabira nismo odabrali knjiženje po radnim jedinicama a nismo odabrali radnu jedinicu, sustav će prikazati upozorenje:

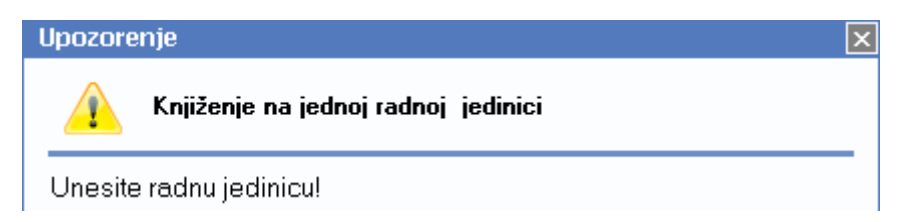

Za detalje o automatskom knjiženju vidi akciju *"Automatsko knjiženje"* kod *Plaće i kadrovska* evidencija/Obračun/Obračun plaća → <u>Help - Detaljne upute - Plaće i kadrovska evidencija - Obračun - Obračun</u> <u>plaća</u>